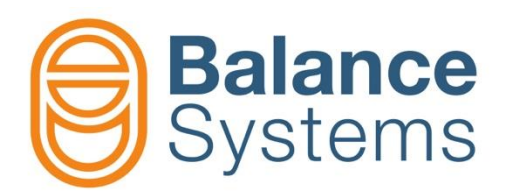

# VM15 Panel installer

Installer manual VM15 – Panel installer

> 9UMEN1515-1200 Release: 220128

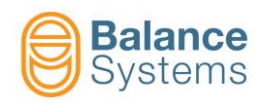

# VM15 – Panel installer

| 1. VM15 Panel                                                                                                    |                                                                                                    |
|----------------------------------------------------------------------------------------------------|----------------------------------------------------------------------------------------------------|
| 1.1 Introduction                                                                                                    |                                                                                                    |
| 1.2 Installation                                                                                                    |                                                                                                    |
| 1.2.1 Mechanical installation                                                                                                    |                                                                                                    |
| 1.2.2 Hardware connections                                                                                                    | 1-4                                                                                                    |
| 1.3 Layout description                                                                                                    |                                                                                                    |
| 1.3.1 System commands                                                                                                    | 1-5                                                                                                    |
| 1.3.2 Numerical keyboard / 2 <sup>10</sup> function button                                                                                                    |                                                                                                    |
| 1.3.4 Main keyboard                                                                                                    | 1-6<br>1-7                                                                                                    |
| 2. Configuring the VM15 Panel application                                                                                                    |                                                                                                    |
| 2.1 User language configuration                                                                                                    | 2-10                                                                                                    |
| 2.2 Connections configuration                                                                                                    |                                                                                                    |
| 2.2 Connections configuration                                                                                                    |                                                                                                    |
| 2.2.1 VM15 System architecture                                                                                                    | 2-11<br>2-13                                                                                                    |
| 2.2.2.1 Direct connection to VM15 rack (HMI node = LOCAL)                                                                                                    | 2-13                                                                                                    |
| 2.2.2.2 Remote connection via Ethernet (HMI node = REMOTE)                                                                                                    | 2-15                                                                                                    |
| 2.2.3 Ethernet port configuration                                                                                                    | 2-16                                                                                                    |
| 2.3 VM15 system configuration                                                                                                    |                                                                                                    |
| 2.4 Connection and device recognition                                                                                                    |                                                                                                    |
| 3. Programming and Setup                                                                                                    | 3-20                                                                                                    |
| 3.1 Introduction                                                                                                    |                                                                                                    |
| 2.2 HML pottings                                                                                                    |                                                                                                    |
|                                                                                                    |                                                                                                    |
| 3.2 HMI settings                                                                                                    |                                                                                                    |
| 3.2 min settings<br>3.2.1 Setting the Login level<br>3.2.2 Custom pages                                                                                                    | 3-23<br>3-24                                                                                                    |
| 3.2 HMI settings<br>3.2.1 Setting the Login level<br>3.2.2 Custom pages<br>3.2.3 Configuration                                                                                                    | 3-23<br>3-24<br>3-27                                                                                                    |
| 3.2 HMI settings<br>3.2.1 Setting the Login level<br>3.2.2 Custom pages<br>3.2.3 Configuration<br>3.3 Devices software setup                                                                                                    |                                                                                                    |
| <ul> <li>3.2 HMI settings</li> <li>3.2.1 Setting the Login level</li></ul>                                                                                                    |                                                                                                    |
| <ul> <li>3.2 HMI settings</li> <li>3.2.1 Setting the Login level</li></ul>                                                                                                    | 3-23<br>3-24<br>3-27<br>3-29<br>3-30<br>3-33<br>3-33                                                                                         |
| <ul> <li>3.2 HMI settings</li> <li>3.2.1 Setting the Login level.</li> <li>3.2.2 Custom pages</li> <li>3.2.3 Configuration.</li> <li>3.3 Devices software setup.</li> <li>3.3.1 Parameter modification</li> <li>3.3.2 Parameters Backup and Restore.</li> <li>3.3.3 Software Up-grade.</li> <li>3.3.4 Digital I/O Test</li> </ul>                                                                                                    |                                                                                                    |
| <ul> <li>3.2 HMI settings</li> <li>3.2.1 Setting the Login level.</li> <li>3.2.2 Custom pages</li> <li>3.2.3 Configuration.</li> <li>3.3 Devices software setup.</li> <li>3.3.1 Parameter modification</li> <li>3.3.2 Parameters Backup and Restore.</li> <li>3.3.3 Software Up-grade.</li> <li>3.3.4 Digital I/O Test</li> </ul> 4. Devices setup.                                                                                                    |                                                                                                    |
| <ul> <li>3.2 HMI settings</li> <li>3.2.1 Setting the Login level</li></ul>                                                                                                    | 3-23<br>3-24<br>3-27<br>3-29<br>3-30<br>3-30<br>3-33<br>3-33<br>3-33<br>3-33<br>4-35                                                         |
| <ul> <li>3.2 HMI settings</li> <li>3.2.1 Setting the Login level.</li> <li>3.2.2 Custom pages</li> <li>3.2.3 Configuration.</li> <li>3.3 Devices software setup</li> <li>3.3.1 Parameter modification</li> <li>3.3.2 Parameters Backup and Restore.</li> <li>3.3.3 Software Up-grade</li> <li>3.3.4 Digital I/O Test</li> </ul> 4.1 Touch detector [type TD]. <ul> <li>4.1.1 Acoustic Emission Variables setup</li> </ul>                                                                                                    |                                                                                                    |
| <ul> <li>3.2 HMI settings</li> <li>3.2.1 Setting the Login level.</li> <li>3.2.2 Custom pages</li> <li>3.2.3 Configuration.</li> <li>3.3 Devices software setup.</li> <li>3.3.1 Parameter modification</li> <li>3.3.2 Parameters Backup and Restore.</li> <li>3.3.3 Software Up-grade.</li> <li>3.3.4 Digital I/O Test</li> </ul> 4. Devices setup. 4.1 Touch detector [type TD]. 4.1.1 Acoustic Emission Variables setup. 4.1.1 Introduction                                                                                                    |                                                                                                    |
| <ul> <li>3.2 HMI settings</li> <li>3.2.1 Setting the Login level.</li> <li>3.2.2 Custom pages</li> <li>3.2.3 Configuration</li> <li>3.3 Devices software setup</li> <li>3.3.1 Parameter modification</li> <li>3.3.2 Parameters Backup and Restore</li> <li>3.3.3 Software Up-grade</li> <li>3.3.4 Digital I/O Test</li> </ul> 4.1 Touch detector [type TD] <ul> <li>4.1 Touch detector [type TD]</li> <li>4.1.1 Acoustic Emission Variables setup</li> <li>4.1.1.2 Configuration mode, Variable setup, Sections and Part-Program</li> </ul>                                                                                                    | 3-23<br>3-24<br>3-27<br>3-29<br>3-30<br>3-33<br>3-33<br>3-33<br>3-33<br>4-35<br>4-35<br>4-35<br>4-36                                         |
| <ul> <li>3.2 HMI settings</li> <li>3.2.1 Setting the Login level</li></ul>                                                                                                    | 3-23<br>3-24<br>3-27<br>3-29<br>3-30<br>3-30<br>3-33<br>3-33<br>3-33<br>3-33<br>4-35<br>4-35<br>4-35<br>4-35<br>4-35<br>4-35<br>4-36<br>4-36 |
| <ul> <li>3.2 Fivil settings</li> <li>3.2.1 Setting the Login level.</li> <li>3.2.2 Custom pages.</li> <li>3.2.3 Configuration.</li> <li>3.3 Devices software setup.</li> <li>3.3.1 Parameter modification</li> <li>3.3.2 Parameters Backup and Restore.</li> <li>3.3.3 Software Up-grade.</li> <li>3.3.4 Digital I/O Test.</li> </ul> 4. Devices setup. 4.1 Touch detector [type TD]. 4.1.1 Acoustic Emission Variables setup. 4.1.1.1 Introduction 4.1.1.2 Configuration mode, Variable setup, Sections and Part-Program. 4.1.1.3 Preliminary operation for the system optimization 4.1.1.4 BASE mode optimization                                                                                           | 3-23<br>3-24<br>3-27<br>3-29<br>3-30<br>3-30<br>3-33<br>3-33<br>3-33<br>3-33<br>4-35<br>4-35<br>4-35<br>4-35<br>4-36<br>4-36<br>4-36<br>4-36 |
| <ul> <li>3.2 Fivil settings</li> <li>3.2.1 Setting the Login level.</li> <li>3.2.2 Custom pages.</li> <li>3.2.3 Configuration</li> <li>3.3 Devices software setup.</li> <li>3.3.1 Parameter modification</li> <li>3.3.2 Parameters Backup and Restore</li> <li>3.3.3 Software Up-grade.</li> <li>3.3.4 Digital I/O Test</li> </ul> 4. Devices setup. <ul> <li>4.1 Touch detector [type TD].</li> <li>4.1.1 Acoustic Emission Variables setup.</li> <li>4.1.1 Introduction</li> <li>4.1.2 Configuration mode, Variable setup, Sections and Part-Program.</li> <li>4.1.3 Preliminary operation for the system optimization</li> <li>4.1.4 BASE mode optimization</li> <li>4.1.2 Power channel setup.</li> </ul> |                                                                                                    |

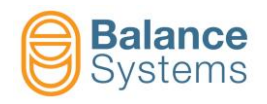

# 1. VM15 Panel

### **1.1 Introduction**

The VM15 Panel is the operator panel of the modular multifunction VM15 system for machine tools. The unit comprises:

- The operator interface through which it is possible to monitor the correct evolution of the processes and devices enabled in the system (automatic balancing, touch detection, in-process measurement of the parts being machined).
- A set of commands at the operator's disposal for working with the system in manual mode.
- Parameter programming pages for both the system and each individual device so that the application can be completely customized.

This documentation concerns the installation and use of the VM15 Panel starting with version 10.0.

### 1.2 Installation

Two versions of VM15 Panel are available:

9PAVM1512CLxx0 – VM15 Panel unit with color display

xx = indicates hardware and mechanical options.

The cable for connecting the VM15 system to the panel is supplied separately, depending on the required length.

#### 1.2.1 Mechanical installation

See document Components

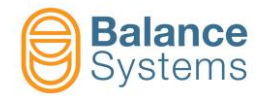

#### 1.2.2 Hardware connections

To startup the VM15 Panel it is necessary to connect to the rack of the VM15 system through a serial connection (see figure), following this sequence:

- Connect the remote cable on the VM15 rack side (P1 connector)
- Connect the other side of the cable to the VM15 Panel (H1 connector)
- Turn on the VM15 rack

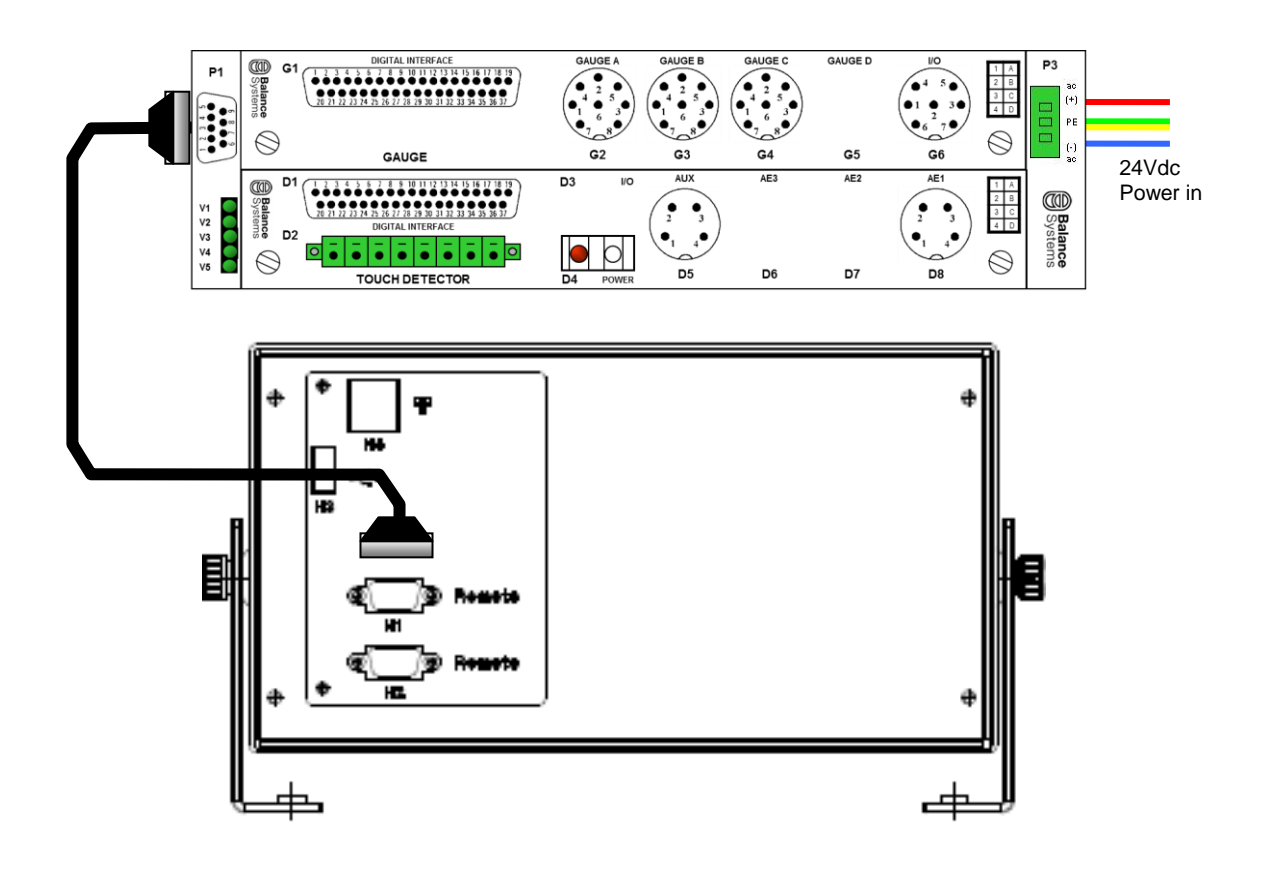

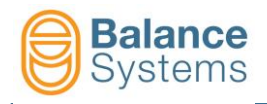

# 1.3 Layout description

The VM15 Panel layout is as follows:

- A. System commands
  B. Numerical keyboard / 2<sup>nd</sup> (alternate) function button.
  C. Device commands
  D. Main keyboard

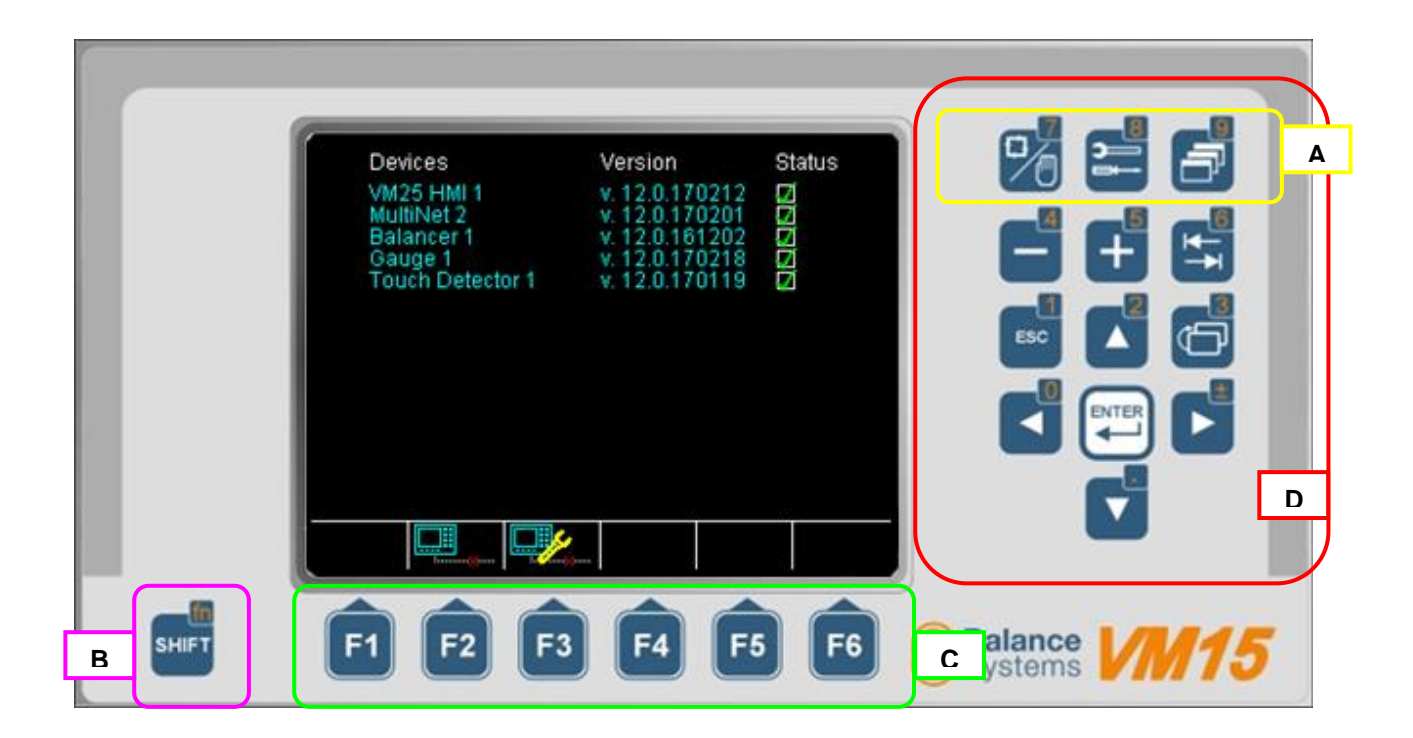

#### 1.3.1 System commands

| Button                                                           | Name               | Description                                                     |
|------------------------------------------------------------------|--------------------|-----------------------------------------------------------------|
|                                                                  | Automatic / Manual | Switches the displayed device between Automatic and Manual mode |
| B<br>Sull<br>Sull<br>Sull<br>Sull<br>Sull<br>Sull<br>Sull<br>Sul | Parameter          | Direct access to parameter pages                                |
|                                                                  | Change page        | Switches the displayed page between the installed devices       |

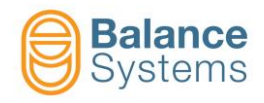

# 1.3.2 Numerical keyboard / 2<sup>nd</sup> function button

| Button | Description                                                                  |
|--------|------------------------------------------------------------------------------|
| SHIFT  | Keep pressed to enable the numerical keyboard and the 2nd function commands. |

#### 1.3.3 Device commands

| Button     | Description             |
|------------|-------------------------|
| Fx         | Function commands F1F6  |
| SHIFT + Fx | Function commands F7F12 |

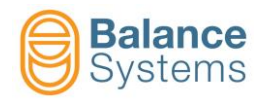

### 1.3.4 Main keyboard

|        |                                    | Numerical keyboard description |  |
|--------|------------------------------------|--------------------------------|--|
| Button | Description                        | SHIFT + Button                 |  |
|        | Decrease value                     | Select number 4                |  |
| 5      | Increase value                     | Select number 5                |  |
|        | Set default value (factory preset) | Select number 6                |  |
| ESC    | Exit                               | Select number 1                |  |
|        | Move up                            | Select number 2                |  |
|        | Previous menu                      | Select number 3                |  |
|        | Move left                          | Select number 0                |  |
|        | Enter                              |                                |  |
|        | Move up                            | Select sign ±                  |  |
|        | Move down                          | Select decimal point           |  |

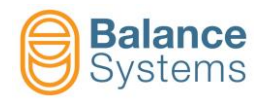

# 2. Configuring the VM15 Panel application

To be able to correctly use the VM15 Panel application, it is necessary to configure some parameters.

- Make sure that the VM15 rack is connected to the VM15 Panel
- Switch on the rack to start up the VM15 panel application

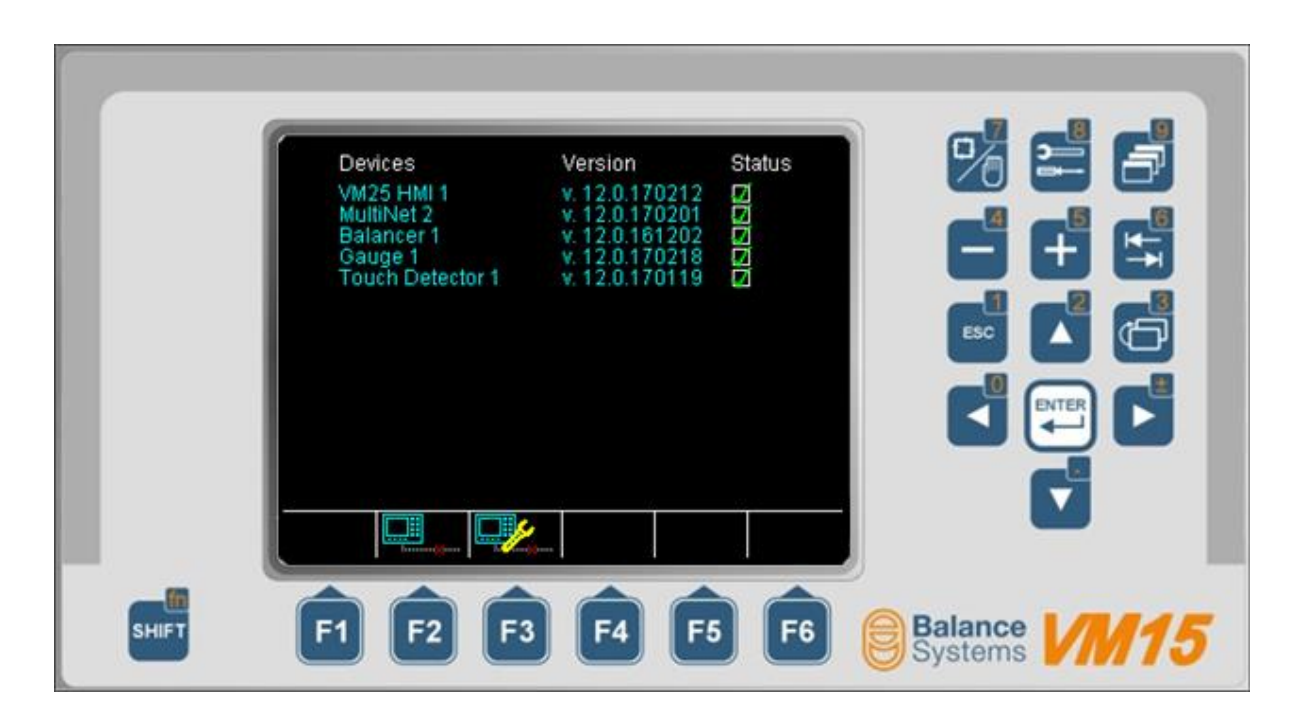

At the first start-up it is necessary to configure:

- User language
- Connection port
- IP address for remote operation (if used)
- VM15 system configuration

To access the configuration menu:

- Press the button Change page

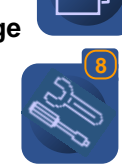

Press the button Parameters

until appears "System" on the screenbox

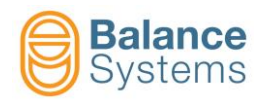

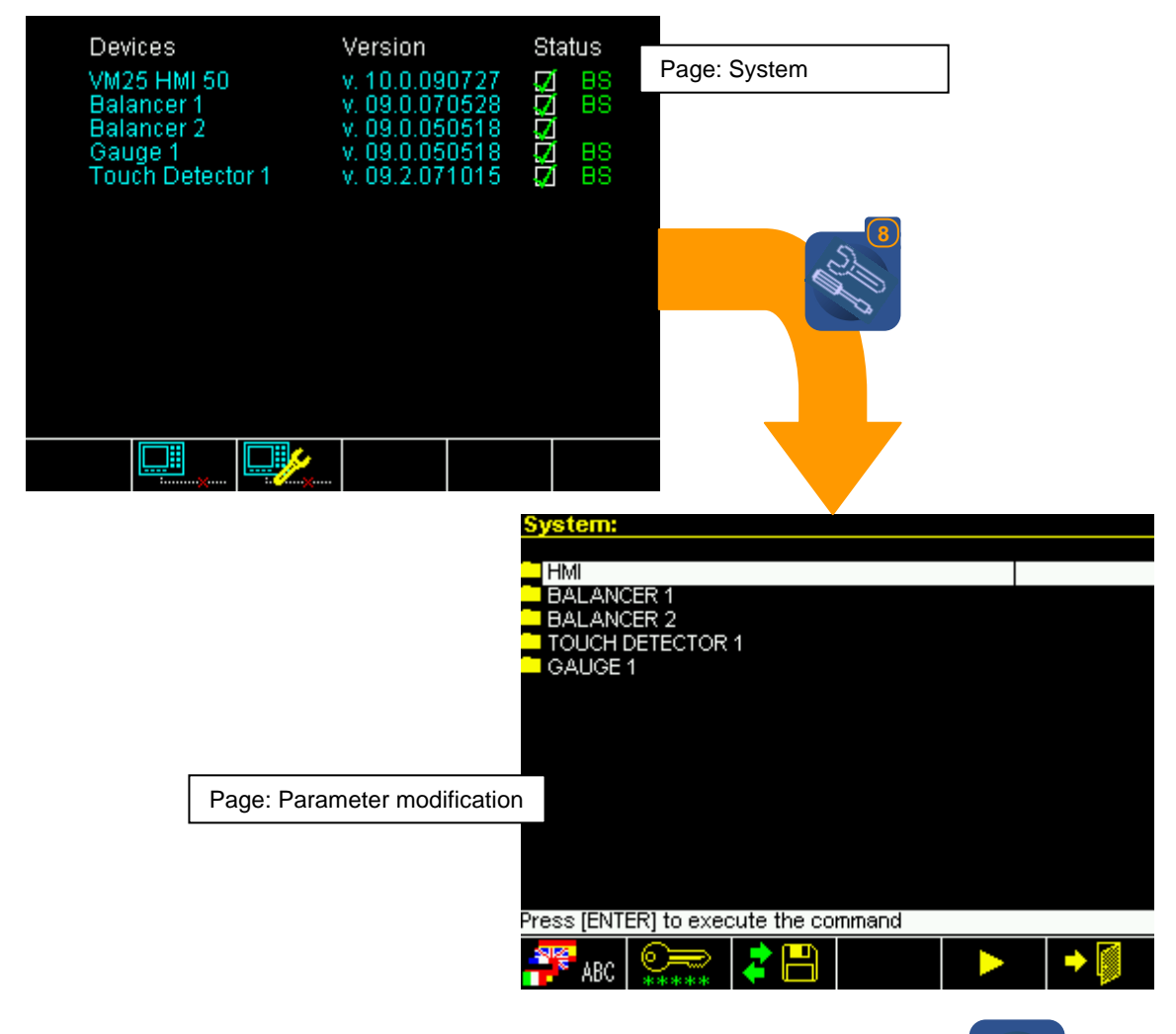

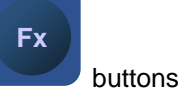

All the system commands (Language, Login, Backup, etc.) are available through the

| lcon                                  | Command<br>name      | Button | Description                                                                                        |
|---------------------------------------|----------------------|--------|----------------------------------------------------------------------------------------------------|
| ABC                                   | Language             | F1     | User language setup                                                                                |
| <b>₽</b><br><b>₽</b><br><b>*</b><br>* | Login                | F2     | Select login level                                                                                 |
| 2                                     | Backup / Up<br>Grade | F3     | Go to backup / restore /software up-grade functions. See the document $\underline{\text{Service}}$ |
| ф<br>•                                | Contrast             | F4     | Contrast and brightness adjustment (for monochrome display only)                                   |
| ▲                                     | Next menu            | F5     | Next commands menu                                                                                 |
| ▼                                     | Previous menu        | F1     | Previous commands menu                                                                             |
| REBOOT                                | Reboot               | F2     | Restart VM15 Panel application                                                                     |
| +                                     | Exit                 | F6     | Exit                                                                                               |

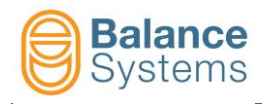

# 2.1 User language configuration

| Language              |             |       |      |
|-----------------------|-------------|-------|------|
|                       |             |       |      |
| Italian<br>English-UK |             |       |      |
| German                |             |       |      |
| Spanish               |             |       |      |
|                       |             |       |      |
|                       |             |       |      |
|                       |             |       |      |
|                       |             |       |      |
|                       |             |       |      |
|                       |             |       |      |
|                       |             |       |      |
| Press [ENTER] to exec | cute the co | mmand | <br> |
|                       |             |       | → 🚺  |
|                       |             |       |      |

To setup the user language:

Press

.

• Choose the language using the buttons

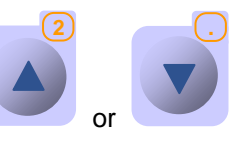

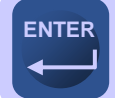

to enable the new language

| lcon | Command<br>name | Button | Description |
|------|-----------------|--------|-------------|
| +    | Exit            | F6     | Exit        |

To access the user language page setup press the button Language FI]

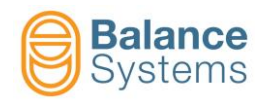

# 2.2 Connections configuration

### 2.2.1 VM15 System architecture

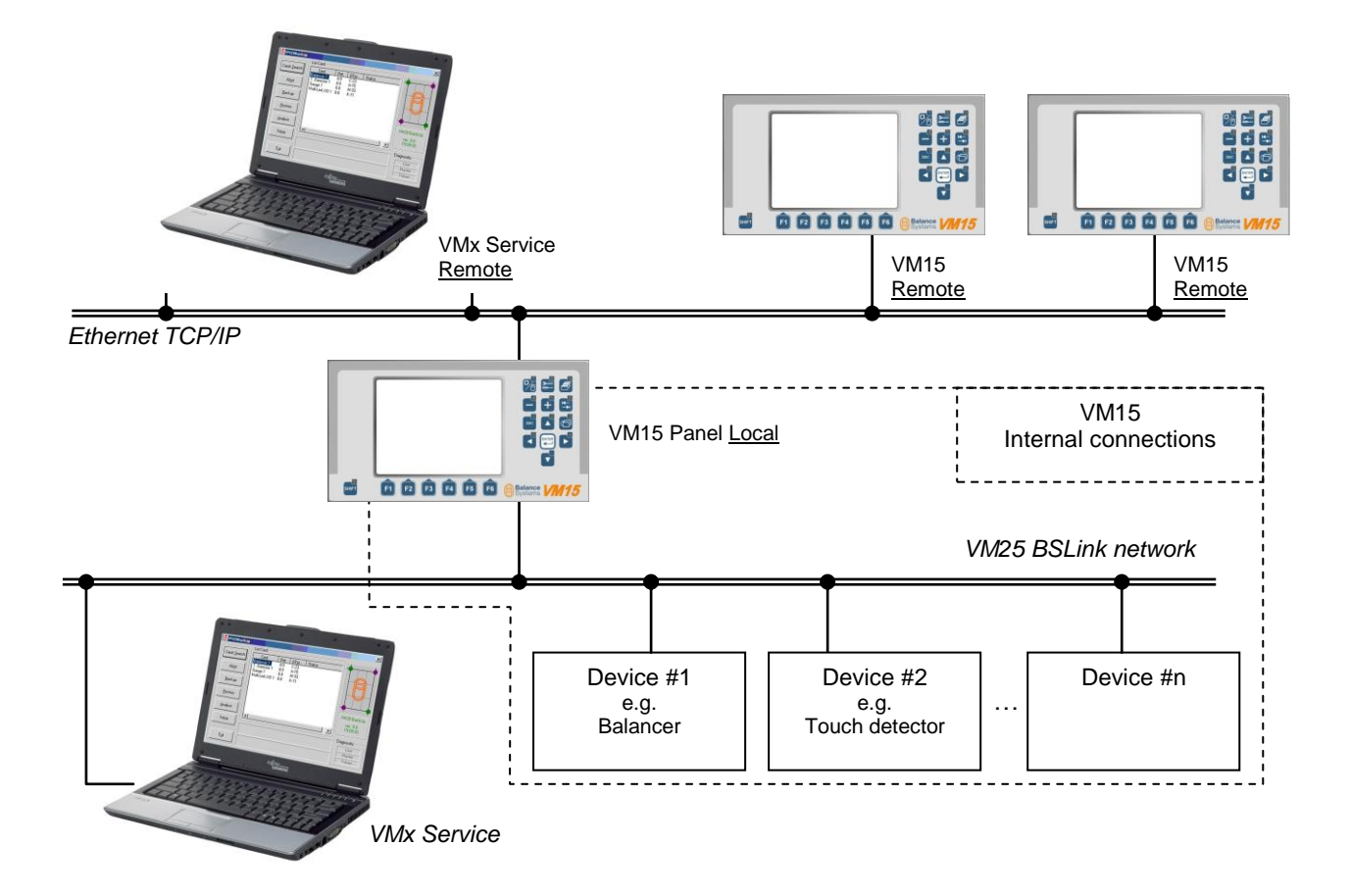

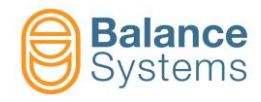

To access the connections configuration page:

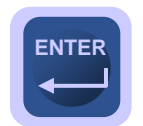

• In the parameters page, select the HMI folder then press

| HMI                   |             |       |   |
|-----------------------|-------------|-------|---|
| BALANCER 1            |             |       |   |
| GAUGE 1               |             |       |   |
| MULTINET 1            |             |       |   |
| TOUCH DETECTOR        | 1           |       |   |
| WD Counter            |             |       | 0 |
|                       |             |       |   |
|                       |             |       |   |
|                       |             |       |   |
|                       |             |       |   |
|                       |             |       |   |
|                       |             |       |   |
|                       |             |       |   |
|                       |             |       |   |
|                       |             |       |   |
| Press [ENTER] to exec | oute the co | mmand |   |
| 🤷 🖉 🖚                 | 🔹 📥 (💷 )    |       | - |
| ABC 🖌                 | ← □         |       |   |

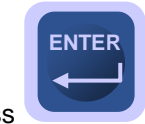

• Select the CONNECTIONS folder then press

| System:    | MI                               |              |       |      |
|------------|----------------------------------|--------------|-------|------|
|            |                                  |              |       |      |
|            | TIONS                            | <b>KAHON</b> |       |      |
| CUSTON     | 1 PAGES                          |              |       |      |
| CONFIGI    | URATION                          |              |       |      |
|            |                                  |              |       |      |
|            |                                  |              |       |      |
|            |                                  |              |       |      |
|            |                                  |              |       |      |
|            |                                  |              |       |      |
|            |                                  |              |       |      |
|            |                                  |              |       |      |
|            |                                  |              |       |      |
|            | <b>FD1 i a a a a a a a a a a</b> |              |       |      |
| Press [ENT | ERI to exec                      | ute the co   | mmand | <br> |
|            |                                  |              |       | -> 🔝 |
|            |                                  |              |       |      |

| lcon | Command<br>name | Button | Description |
|------|-----------------|--------|-------------|
| +    | Exit            | F6     | Exit        |

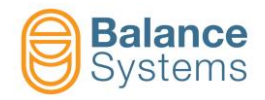

#### 2.2.2 VM15 Network

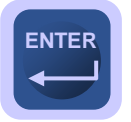

• From the **CONNECTIONS** page, select the **VM15 NETWORK** folder, then press

| System:0   | ONNECTIO    | DNS        |       |      |
|------------|-------------|------------|-------|------|
| VM25 N     | ETWORK      |            |       |      |
|            | EI          |            |       |      |
|            |             |            |       |      |
|            |             |            |       |      |
|            |             |            |       |      |
|            |             |            |       |      |
|            |             |            |       |      |
|            |             |            |       |      |
|            |             |            |       |      |
| Press [ENT | ER] to exec | ute the co | mmand | <br> |
|            |             |            |       | •    |

 The setup parameters are different depending upon the type of connection betwen the VM15 panel and the VM15 rack

| System:VM25 NET                                                   | WORK         |      |                                      |
|-------------------------------------------------------------------|--------------|------|--------------------------------------|
| HMI node<br>TCP control port<br>Serial port<br>Baudrate<br>HMI ID |              |      | Local<br>4000<br>ttyAM2<br>9600<br>0 |
| Default: Local - Value                                            | : Local, Ren | note |                                      |
| $\mathbf{V}$                                                      |              |      | •                                    |

| Parameter           | Description                                                                                                    |
|---------------------|----------------------------------------------------------------------------------------------------|
| HMI node<br>[LOCAL] | Type of connection of the VM15 panel in the VM15 network.<br>LOCAL: VM15 panel directly connected to the VM15 rack<br><u>REMOTE</u> : VM15 panel connected to another VM15 panel or to<br>a PC Windows via Ethernet |

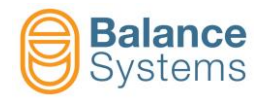

#### 2.2.2.1 Direct connection to VM15 rack (HMI node = LOCAL)

| System:\                              | /M25 NETV | VORK |  |  |        |
|---------------------------------------|-----------|------|--|--|--------|
|                                       |           |      |  |  |        |
| HMI node                              | е         |      |  |  | Local  |
| TCP con                               | trol port |      |  |  | 4000   |
| Serial po                             | ort       |      |  |  | ttyAM2 |
| Baudrat                               | е         |      |  |  | 9600   |
| HMI ID                                |           |      |  |  | 0      |
|                                       |           |      |  |  |        |
|                                       |           |      |  |  |        |
|                                       |           |      |  |  |        |
|                                       |           |      |  |  |        |
|                                       |           |      |  |  |        |
|                                       |           |      |  |  |        |
|                                       |           |      |  |  |        |
|                                       |           |      |  |  |        |
|                                       |           |      |  |  |        |
|                                       |           |      |  |  |        |
| Default: Local - Value: Local, Remote |           |      |  |  |        |
| $\mathbf{V}$                          |           |      |  |  | •      |

| Parameter                  | Description                                                                                          |
|----------------------------|----------------------------------------------------------------------------------------------------|
| HMI node = LOCAL           | VM15 panel directly connected to the VM15 rack                                                       |
| TCP control port<br>[4000] | Control port address on the VM15 Panel unit                                                          |
| Serial port<br>[TTYAM2]    | Serial port type used for the connection of the VM15 panel to the VM15 rack                          |
| Baud rate [bps]            | Communication speed [bps]                                                                            |
| [9600]                     | 9600, 19200, 38400, 57600, 115200                                                                    |
|                            | Address of the actual VM15 Panel instance in the VM15 system (values from 1 to 49)                   |
| HMI ID                     | Should be used when more than one VM15 HMI or VM15<br>Control Panel are connected to the same system |
|                            | Setting "0" the address is automatically assigned (values from 50 to 127)                            |

| lcon | Command<br>name | Button | Description        |
|------|-----------------|--------|--------------------|
| M    | Apply           | F1     | Apply new settings |
| •    | Exit            | F6     | Exit               |

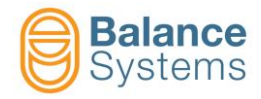

# 2.2.2.2 Remote connection via Ethernet (HMI node = REMOTE)

| Sistema:VM25 NET       | WORK      |      |           |
|------------------------|-----------|------|-----------|
|                        |           |      |           |
| HMI node               |           |      | Remote    |
| IP address             |           |      | 127.0.0.1 |
| TCP control port       |           |      | 4000      |
| HMI ID                 |           |      | 0         |
|                        |           |      |           |
|                        |           |      |           |
|                        |           |      |           |
|                        |           |      |           |
|                        |           |      |           |
|                        |           |      |           |
|                        |           |      |           |
|                        |           |      |           |
|                        |           |      |           |
|                        |           |      |           |
| Default: Local - Value | Local Ren | note |           |
|                        |           |      |           |
|                        |           |      |           |
|                        |           |      |           |

| Parameter                   | Description                                                                                                    |
|-----------------------------|----------------------------------------------------------------------------------------------------|
| HMI Node = REMOTE           | VM15 panel connected to another VM15 panel or to a PC Windows HMI via Ethernet                                                                                                    |
| IP address<br>[192.168.0.1] | IP address of the device to which the VM15 rack is physically connected.<br>Example: 192.168.0.62                                                                                                    |
| TCP control port<br>[4000]  | Control port address on the VM15 Panel unit                                                                                                    |
| HMI ID<br>[1]               | Address of the actual VM15 Panel instance in the VM15 system<br>(values from 1 to 49)<br>Should be used when more than one VM15 HMI or VM15<br>Control Panel are connected to the same system<br>By setting "0" the address is automatically assigned<br>(values from 50 to 127) |

| lcon | Command<br>name | Button | Description        |
|------|-----------------|--------|--------------------|
| Ņ    | Apply           | F1     | Apply new settings |
| +    | Exit            | F6     | Exit               |

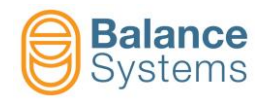

#### 2.2.3 Ethernet port configuration

In case that the VM15 panel:

- is the host for remote connection of other VM15 Panels or PC Windows VM15 HMI,
- is configured to operate in remote mode,

it is necessary to configure the Ethernet port parameters.

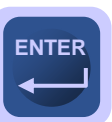

• From the **CONNECTIONS** page, select the **ETHERNET** folder, then press

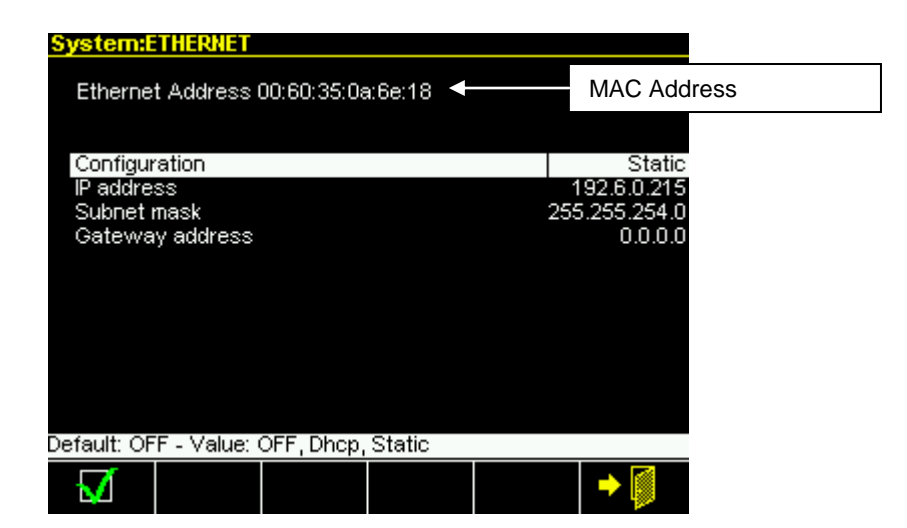

| Parameter                      | Description                                                                                                    |
|--------------------------------|----------------------------------------------------------------------------------------------------|
| Configuration<br>[OFF]         | Type of connection of the panel in the VM15 network<br><u>OFF</u> : No connection<br><u>DHCP</u> : Automatic acquisition of the network parameters<br><u>STATIC</u> : Manual definition of the network parameters |
| IP address<br>[192.168.0.1]    | Acquired or preset IP address of the VM15 Panel                                                                                                    |
| Subnet mask<br>[255.255.255.0] | Acquired or preset subnet mask of the VM15 Panel                                                                                                    |
| Gateway address<br>[0.0.0.0]   | Acquired or preset gateway address of the VM15 Panel                                                                                                    |

| lcon | Command<br>name | Button | Description        |
|------|-----------------|--------|--------------------|
| M    | Apply           | F1     | Apply new settings |
| + 🚺  | Exit            | F6     | Exit               |

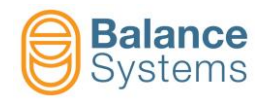

### 2.3 VM15 system configuration

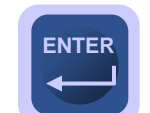

In the parameters page, select the HMI folder then press

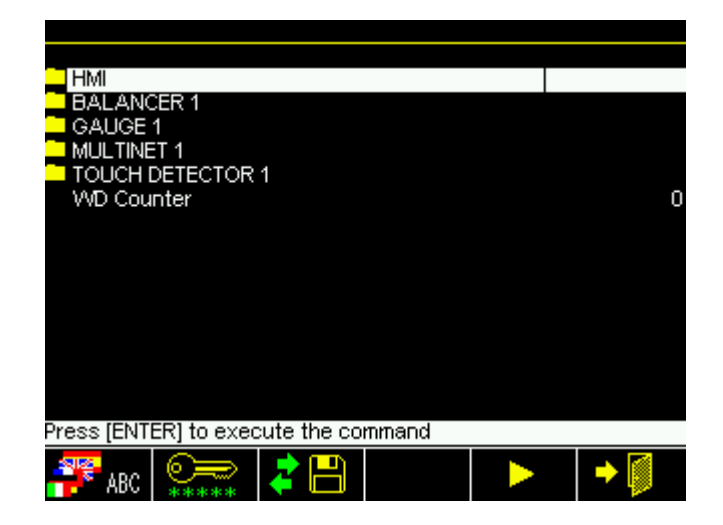

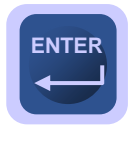

Select the SYSTEM CONFIGURATION folder then press

| System:HMI            |             |       |     |
|-----------------------|-------------|-------|-----|
| SYSTEM CONFIGUR       | RATION      |       |     |
| CONNECTIONS           |             |       |     |
| CONFIGURATION         |             |       |     |
|                       |             |       |     |
|                       |             |       |     |
|                       |             |       |     |
|                       |             |       |     |
|                       |             |       |     |
|                       |             |       |     |
|                       |             |       |     |
| Press [ENTER] to exec | oute the co | mmand |     |
|                       |             |       | → Ø |

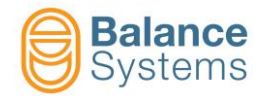

Enable the devices. In the example: Balancer and Gauge

NOTE: to optimise the startup phase when the system is turned on, enable only the devices actually installed in the system

| SYSTEM CONFIGURATION          |     |
|-------------------------------|-----|
|                               |     |
| Balancer 1                    | ON  |
| Balancer 2                    | OFF |
| Balancer 3                    | OFF |
| Balancer 4                    | OFF |
| Touch Detector 1              | ON  |
| Touch Detector 2              | OFF |
| Touch Detector 3              | OFF |
| Touch Detector 4              | OFF |
| Gauge 1                       | ON  |
| Gauge 2                       | OFF |
| Multinet 1                    | ON  |
| Multinet 2                    | OFF |
| Multinet 3                    | OFF |
| Multinet 4                    | OFF |
| Default: OFF - Value: OFF, ON |     |
|                               | → 🚺 |

| lcon | Command<br>name | Button | Description |
|------|-----------------|--------|-------------|
| •    | Exit            | F6     | Exit        |

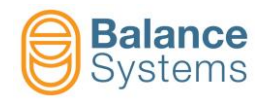

# 2.4 Connection and device recognition

Once the operations described in the previous paragraphs have been completed, it is possible to start the connection procedure for device recognition using the **Connect** command **[F1]** 

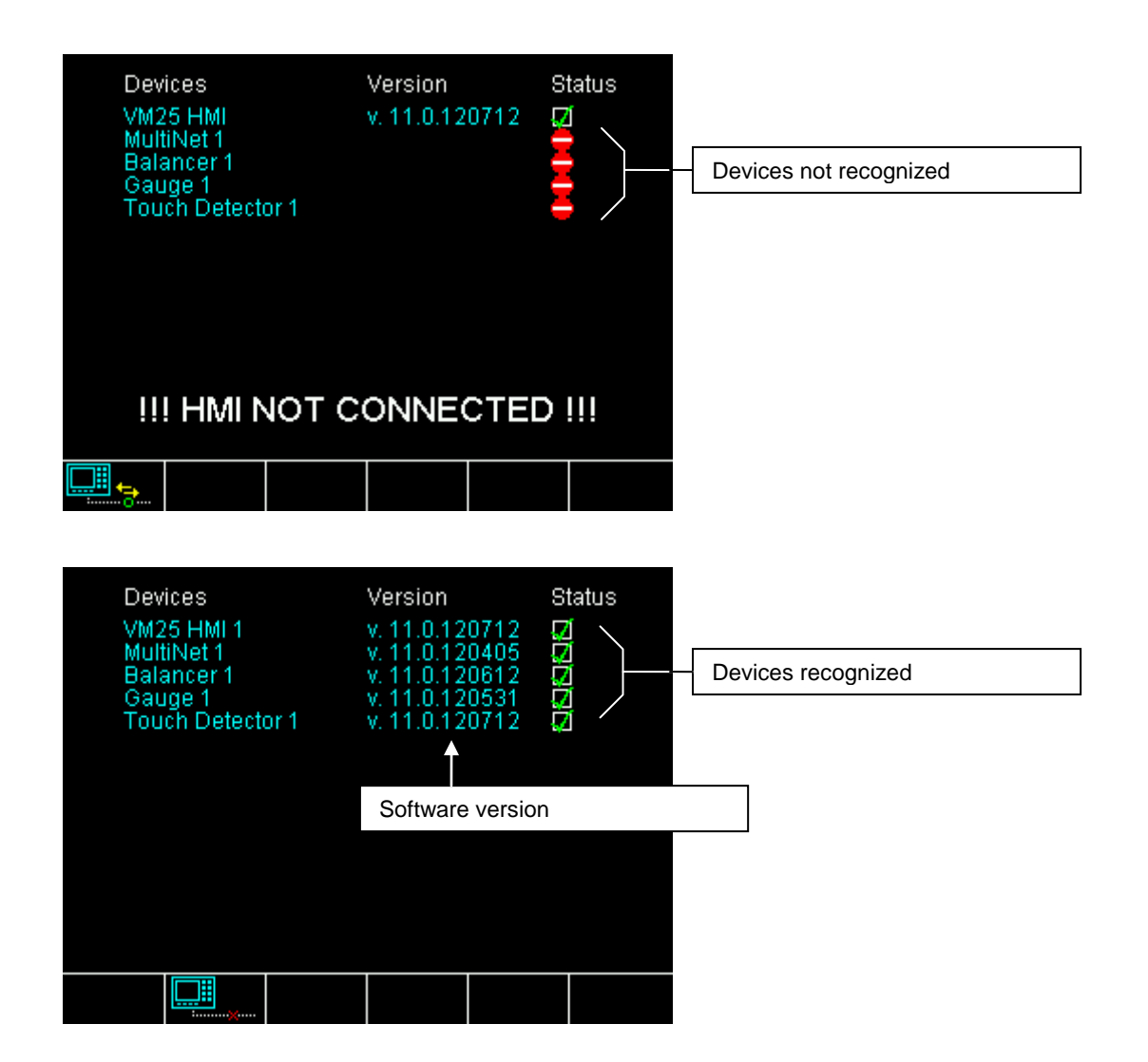

| lcon | Command<br>name | Button | Description                                                                       |
|------|-----------------|--------|-----------------------------------------------------------------------------------|
|      | Connect         | F1     | Start the connection procedure between the VM15 Panel interface and the VM15 rack |
|      | Disconnect      | F2     | Stop the communication between the VM15 Panel interface and the VM15 rack         |
|      | Service         | F3     | Switch to " <b>service</b> " mode for maintainance operations                     |

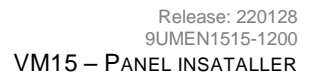

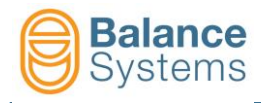

# 3. Programming and Setup

### **3.1 Introduction**

This chapter is devoted to describing configuration parameters regarding the VM15 application.

Before proceeding to set the parameters, it is necessary to verify the following conditions:

- The hardware of every card must be properly configured
- Every card must be able to support all of the required options
- Every card must be properly housed in the VM15 rack
- The VM15 Panel application must be enabled for controlling every card installed

#### NOTE:

All of the configurable parameters will be described. Some of them, or entire selections, may not be available on the system being used, depending on the hardware and software configurations of the cards installed.

Typical work flow for starting and configuring the system:

- 1. Access to the system settings
- 2. Language setting
- 3. Connection parameter setting
- 4. Setting the system configuration (installed devices)
- 5. Setting of the login level
- 6. Setting the VM15 Panel interface layout
- 7. Setting of each installed device
- 8. Backup execution

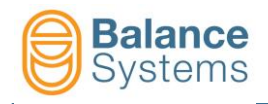

# 3.2 HMI settings

When the VM15 Panel application is started, to access to the system settings:

• Press the button **Change page** 

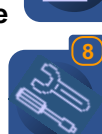

until "System" appears in the screenbox

Press the button Parameters

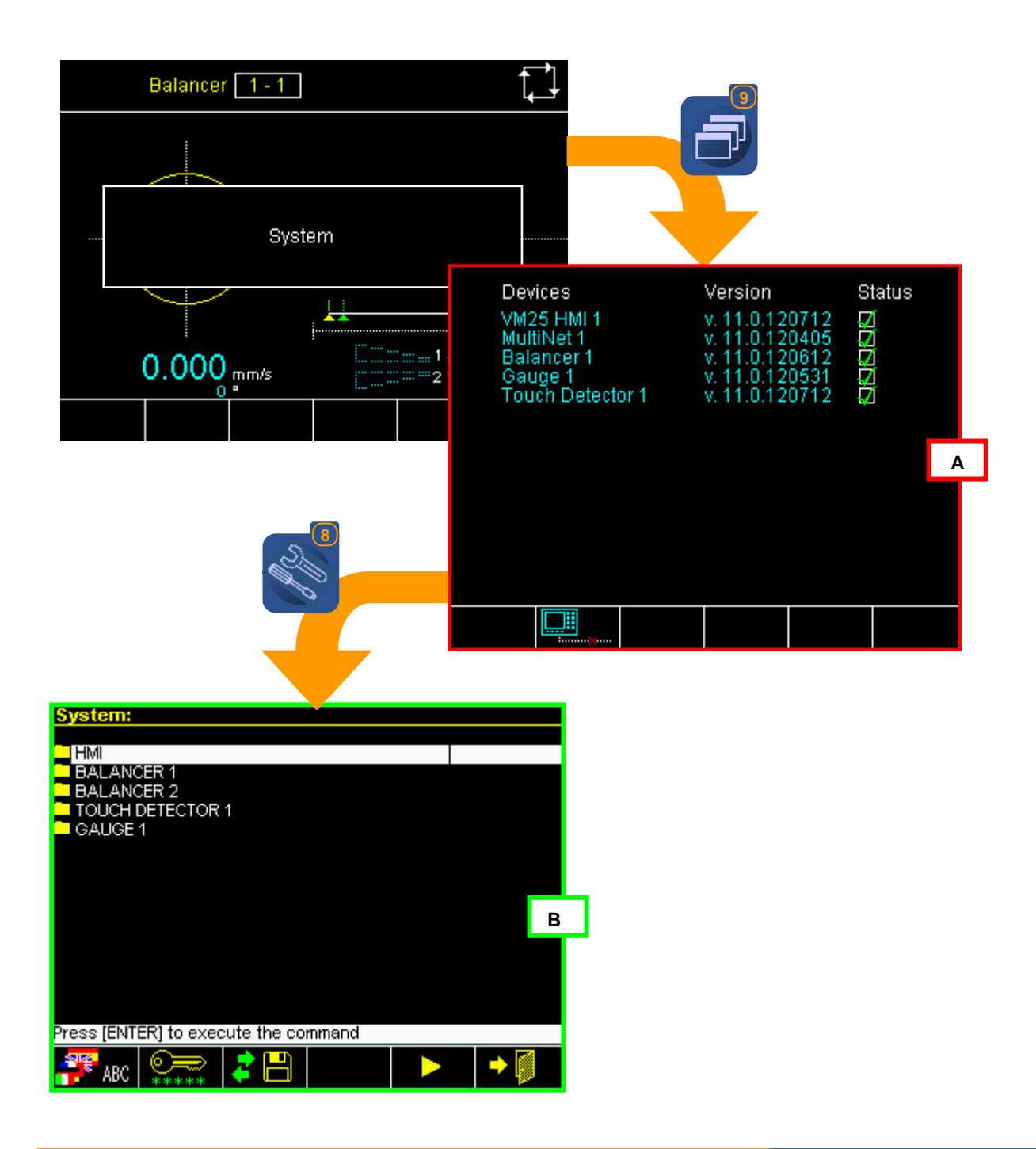

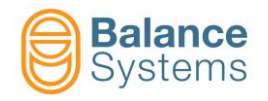

#### Screen A – System page

On the system page is displayed the list of the installed devices:

- Device name
- Software version
- Recognition status

The available commands are summarized in the following table:

| lcon    | Command<br>name | Button | Description                                                                       |
|---------|-----------------|--------|-----------------------------------------------------------------------------------|
| <b></b> | Connect         | F1     | Start the connection procedure between the VM15 Panel interface and the VM15 rack |
|         | Disconnect      | F2     | Stop the communication between the VM15 Panel interface and the VM15 rack         |
|         | Service         | F3     | Switch to "service" mode for maintainance operations                              |

#### Screen B – Parameters page

From the parameters page it is possible to access the HMI application setup.

The available command are summarized in the following table:

| lcon            | Command<br>name      | Button | Description                                                                                           |  |
|-----------------|----------------------|--------|----------------------------------------------------------------------------------------------------|--|
| ABC             | Language             | F1     | User language setup                                                                                   |  |
| ***             | Login                | F2     | Select login level                                                                                    |  |
| <b>1</b> 4      | Backup / Up<br>Grade | F3     | Go to backup / restore /software up-grade functions. See the document <u>Service</u> for all details. |  |
| ф•              | Contrast             | F4     | Contrast and brightness adjustment (for monochrome display only)                                      |  |
| ٧               | Next menu            | F5     | Next commands menu                                                                                    |  |
| •               | Previous menu        | F1     | Previous commands menu                                                                                |  |
| <b>S</b> REBOOT | Reboot               | F2     | Restart VM15 Panel application                                                                        |  |
| +               | Exit                 | F6     | Exit                                                                                                  |  |

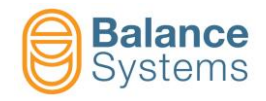

#### 3.2.1 Setting the Login level

The VM15 system is equipped with a login system, managed via enabling passwords, that allows access for use according to 4 different hierarchical levels. In addition to enabling the use of particular functions, each level allows the use of the functions of all lower levels.

The following factory-set passwords are defined for the different access levels:

| Level      | Password | Description                                                                                                    |
|------------|----------|----------------------------------------------------------------------------------------------------|
| Observer   | 1        | All of the enabled devices operate automatically without any possibility of intervention.<br>The only active functions allow the display to be shifted between various devices and to<br>change the access level   |
| Operator   | 1294     | All of the enabled devices operate automatically with the possibility of accessing the correction functions (see detailed information on the individual device)                                                    |
| Programmer | 1432     | All of the enabled devices operate both automatically and manually with access to the working parameters of each device (see detailed information on the individual device)                                        |
| Installer  | 1221     | All of the enabled devices operate both automatically and manually with access to the Setup menu of the entire system.<br>This level is reserved for technical personnel specialized in installing the VM15 system |

To access the login level management:

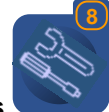

- From the System page press Parameters
- Press the Login command [F2]

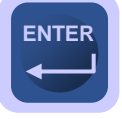

Using the numerical keyboard, enter the password relative to the new level and press

| Login level: Install                   | ег         |               |   |
|----------------------------------------|------------|---------------|---|
|                                        | Enter pa   | ssword        |   |
|                                        |            |               |   |
|                                        |            |               |   |
|                                        | Login leve | el: Installei |   |
| → □□□□□□□□□□□□□□□□□□□□□□□□□□□□□□□□□□□□ |            |               | • |

- Press Save & Exit command [F1] to save the new level and exit
- Alternatively, press Exit command E49 [F6] to enable the new level and exit witout saving it.

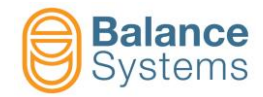

| lcon | Command<br>name | Button | Description                                 |
|------|-----------------|--------|---------------------------------------------|
| •    | Save & Exit     | F1     | Save the new level and exit                 |
| + 🚺  | Exit            | F6     | Apply the new level and exit without saving |

#### 3.2.2 Custom pages

It is possible to define up to 8 custom pages on which display simultaneously the status of different devices. The layout of these pages is automatic.

The custom pages are included in the list of the displayed pages when the related devices are working in automatic mode only.

To define the custom pages:

• From the **System** page press **Parameters** 

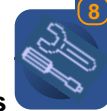

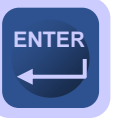

Select the HMI folder then press

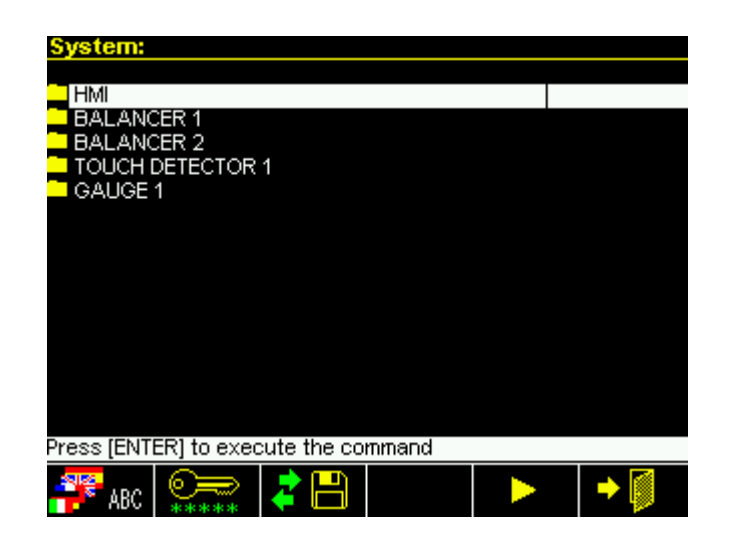

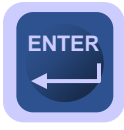

Select CUSTOM PAGE folder then press

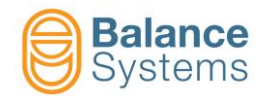

| System:HMI            |              |       |      |
|-----------------------|--------------|-------|------|
|                       |              |       |      |
| CONNECTIONS           | <b>KAHON</b> |       |      |
| CUSTOM PAGES          |              |       |      |
| CONFIGURATION         |              |       |      |
|                       |              |       |      |
|                       |              |       |      |
|                       |              |       |      |
|                       |              |       |      |
|                       |              |       |      |
|                       |              |       |      |
|                       |              |       |      |
|                       |              |       |      |
| Press [ENTER] to exec | ute the co   | mmand | <br> |
|                       |              |       | →    |
|                       |              |       |      |

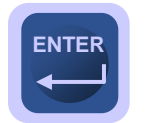

• Select the Custom Page "n" to be defined, then press

| CUSTOM PAGES                         |  |  |  |         |
|--------------------------------------|--|--|--|---------|
|                                      |  |  |  |         |
| Custom Page 1                        |  |  |  | 2 Gauge |
| Custom Page 2                        |  |  |  | 2 TD    |
| Custom Page 3                        |  |  |  | BN+TD   |
| Custom Page 4                        |  |  |  | OFF     |
| Custom Page 5                        |  |  |  | OFF     |
| Custom Page 6                        |  |  |  | OFF     |
| Custom Page 7                        |  |  |  | OFF     |
| Custom Page 8                        |  |  |  | OFF     |
|                                      |  |  |  |         |
|                                      |  |  |  |         |
|                                      |  |  |  |         |
|                                      |  |  |  |         |
|                                      |  |  |  |         |
|                                      |  |  |  |         |
|                                      |  |  |  |         |
| Press [ENTER] to execute the command |  |  |  |         |
|                                      |  |  |  |         |
|                                      |  |  |  |         |

• Setup all the parameters as indicated in the next tables (device type, sections, sources, etc.)

| Parameter     | Description                                                                                                    |
|---------------|----------------------------------------------------------------------------------------------------|
| Type<br>[OFF] | Custom page type<br><u>OFF</u> : page disabled<br><u>BN+TD</u> : the custom page is generated by a BALANCER and a<br>TOUCH DETECTOR device |

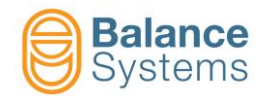

| System:Custom F      | Page 1      |       |    |         |
|----------------------|-------------|-------|----|---------|
| Туре                 |             |       | BA | +TD     |
| Touch Detector card  | No.         |       |    | 1       |
| Section              |             |       |    | А       |
| Source               |             |       |    | AE1     |
| Balancer card No.    |             |       |    | 1       |
| Balancing mode       |             |       |    | 1 plane |
|                      |             |       |    |         |
|                      |             |       |    |         |
|                      |             |       |    |         |
|                      |             |       |    |         |
|                      |             |       |    |         |
|                      |             |       |    |         |
|                      |             |       |    |         |
|                      |             |       |    |         |
| Press (ENTER) to exe | cute the co | mmand |    |         |
|                      |             |       |    |         |
|                      |             |       |    | -> 📳    |

| Parameter                   | Description                            |
|-----------------------------|----------------------------------------|
| Type = BN + TD              |                                        |
| Touch detector card No. [1] | Touch detector card to be displayed    |
| Section<br>[A]              | Touch detector section to be displayed |
| Source<br>[AE1]             | Touch detector source to be displayed  |
| Balancer card No.<br>[1]    | Balancer card to be displayed          |
| Balancing mode<br>[1 PLANE] | 1 plane balancing                      |

| Icon | Command<br>name | Button | Description |
|------|-----------------|--------|-------------|
| +    | Exit            | F6     | Exit        |

To display the configured custom pages:

- The related devices should be switched to AUTOMATIC mode
- A new connection procedure should be launched: Disconnect [F2] then Connect
   [F1]

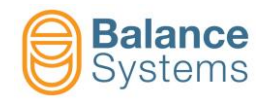

#### 3.2.3 Configuration

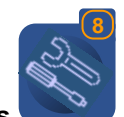

From the System page press Parameters

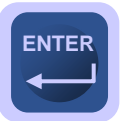

Select the HMI folder then press

| System:                              |          |    |  |  |     |
|--------------------------------------|----------|----|--|--|-----|
|                                      |          |    |  |  |     |
| BALANC                               | ER 1     |    |  |  |     |
| BALANC                               | ER 2     |    |  |  |     |
| TOUCH E                              | DETECTOR | 1  |  |  |     |
| GAUGE <sup>·</sup>                   | 1        |    |  |  |     |
|                                      |          |    |  |  |     |
|                                      |          |    |  |  |     |
|                                      |          |    |  |  |     |
|                                      |          |    |  |  |     |
|                                      |          |    |  |  |     |
|                                      |          |    |  |  |     |
|                                      |          |    |  |  |     |
| Press [ENTER] to execute the command |          |    |  |  |     |
| ABC                                  |          | 28 |  |  | → Ø |

ENTER

• Select the **CONFIGURATION** folder then press

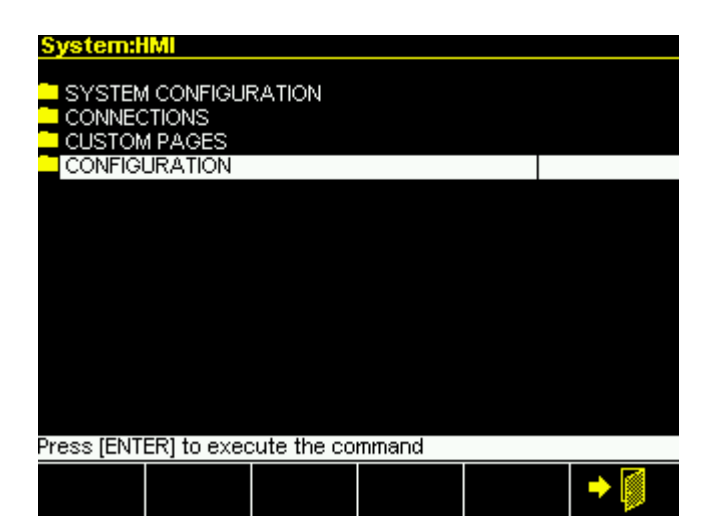

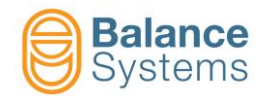

| CONFIGURATION                                        |                 |      |     |           |
|------------------------------------------------------|-----------------|------|-----|-----------|
| OPERATOR mode<br>Pages & Paramete<br>Remote language | rs ID<br>change |      | Aut | OFF<br>ON |
|                                                      |                 |      |     |           |
|                                                      |                 |      |     |           |
| Default: Auto - Value                                | : Auto, Aut-    | ⊦Man |     | → 🚺       |

| Parameter                       | Description                                                                                                    |  |
|---------------------------------|----------------------------------------------------------------------------------------------------|--|
| ODERATOR mode                   | Define the device operating mode in the case of "OPERATOR" login level                                                                                                    |  |
|                                 | AUTO: The devices work in automatic mode only                                                                                                    |  |
|                                 | AUTO+MAN: The devices work both in automatic and in manual mode                                                                                                    |  |
| Pages & Parameters ID<br>[OFF]  | Enable the display of the Pages & Parameters ID number                                                                                                    |  |
| Remote change language<br>[OFF] | When activated, it is possible to automatically manage the language by profibus or profinet (acyclic data). Further informations about language CN table are described on <i>"9UMEN1507-1100 YYMMDD Remote Programming v120 En.pdf"</i> |  |

| lcon | Command<br>name | Button | Description |
|------|-----------------|--------|-------------|
| + 🚺  | Exit            | F6     | Exit        |

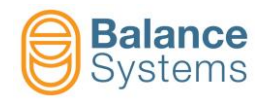

### 3.3 Devices software setup

The correct use and operation of the devices

- Balancer
- Touch detector
- Gauge
- Multinet

requires the definition of a set of parameters. Device parameters are divided in three groups:

Two are defined by system's installer

| Options     Enabling of hardware and software function |       | Enabling of hardware and software functions        |
|--------------------------------------------------------|-------|----------------------------------------------------|
| •                                                      | Setup | Adjusting hardware devices and sensors / actuators |

One is defined by system's programmer / installer

• Work or Part-Program Parameters of the process under control

#### NOTE

To access the parameters, each device should be switched to manual mode.

#### NOTE

For the description of the setup parameters of each installed device refer to the document <u>Parameter Setup</u>

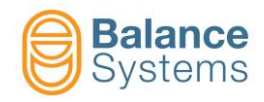

#### 3.3.1 Parameter modification

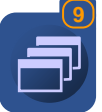

- Use the button Change page

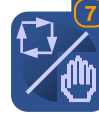

, to reach the desired device (i.e. "Balancer 2")

Switch to MANUAL MODE: use the command Automatic / Manual

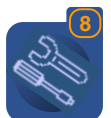

• Press the button **Parameters** 

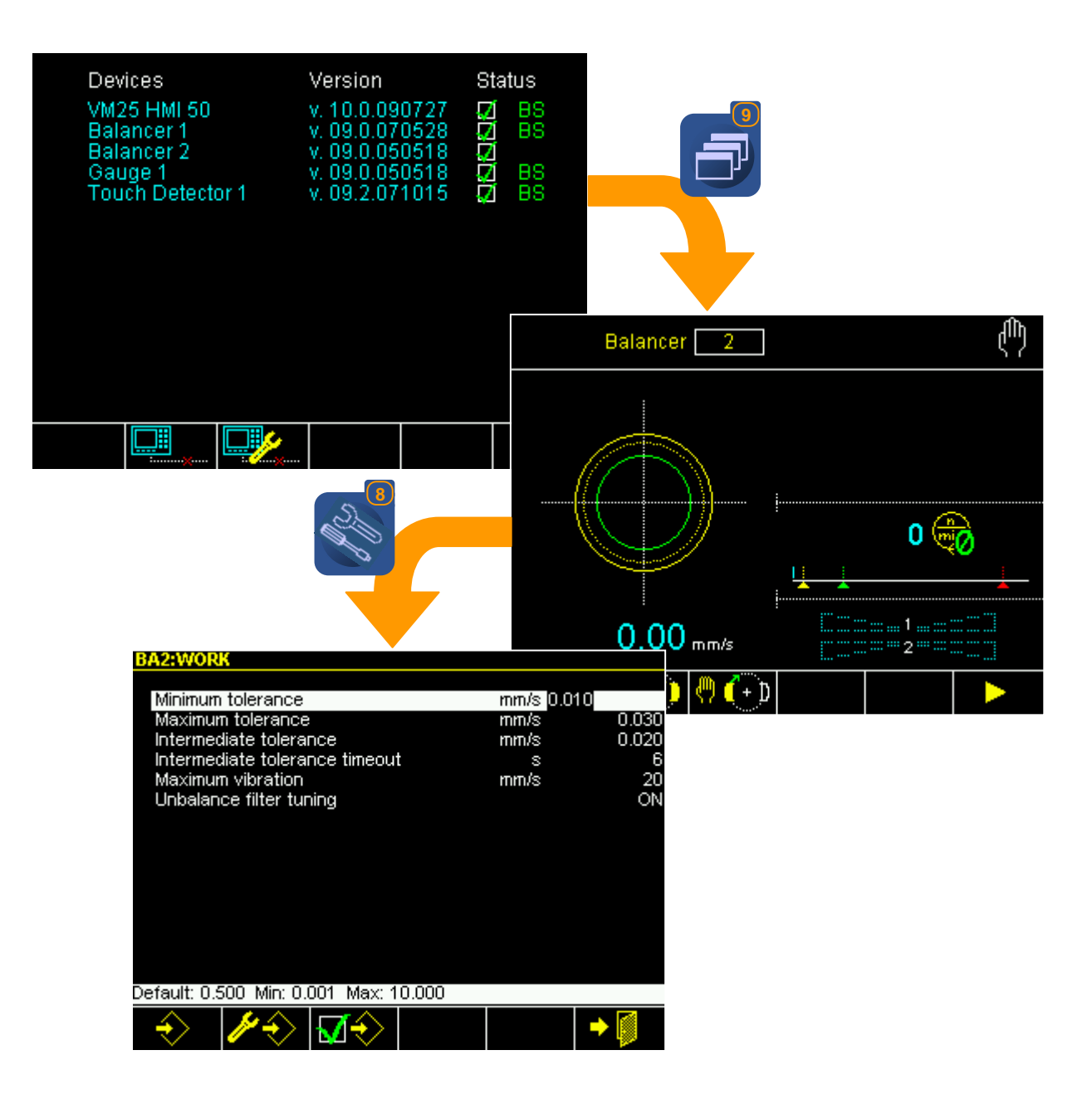

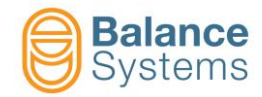

| lcon          | Command<br>name | Button | Description                                                                   |
|---------------|-----------------|--------|-------------------------------------------------------------------------------|
| $\Rightarrow$ | Work            | F1     | Access to working parameters                                                  |
| ⁄∕∻           | Setup           | F2     | Access to setup parameters                                                    |
| <b>₩</b>      | Option          | F3     | Access to option parameters                                                   |
| E TEST        | I/O Test        | F4     | Access to the I/O Test function to check the device digital interface wiring. |
| ⇒ 🚺           | Exit            | F6     | Exit                                                                          |

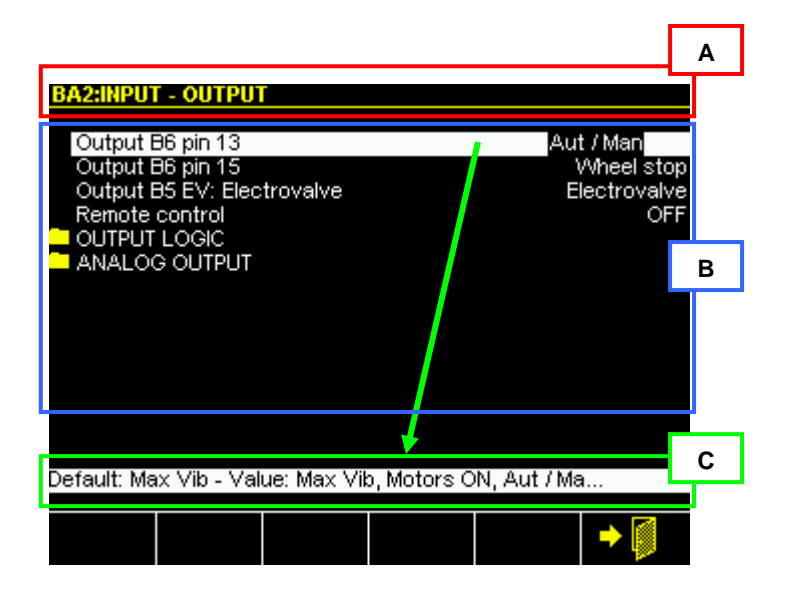

In the parameter modification page are present the following areas:

- A. Actual parameter page and position in the device parameter tree
- B. For each parameter are indicated:
  - Description (parameter's name)
  - Measuring unit
  - Actual value

In case of extended information through the parameter Pages & parameters ID = ON

| EQTREE/EQSTP/EQSTIO               |              |
|-----------------------------------|--------------|
| ECODEC Output BS sin 12           | 0 ut / Moo   |
| EQ0060 Output B6 pin 15           | Wheel stop   |
| EQ0068 Output B5 EV: Electrovalve | Electrovalve |
| EQ0069 Remote control             | OFF          |
| EQSTLU OUTPUT LOGIC               |              |
| EQSTUA ANALOG OUTPUT              |              |
|                                   |              |
|                                   |              |

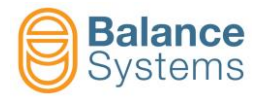

#### C. For each parameter with a **<u>numerical</u>** format are indicated:

- Min value
- Max value
- Default value (factory preset)
- Actual value

For each parameter with a **<u>list</u>** format are indicated:

- Default value (factory preset)
- Actual value

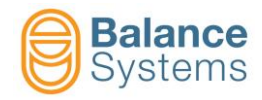

#### 3.3.2 Parameters Backup and Restore

For the complete instruction about Parameters Backup and Restore, use the VMx Service package and refer to the document <u>Service</u>

#### 3.3.3 Software Up-grade

For the complete instruction about Software Up-grade, use the VMx package and refer to the document <u>Service</u>

#### 3.3.4 Digital I/O Test

To make installation easier during cabling and connection of the system to the machine's CNC, a special function of digital I/O test has been implemented which can be accessed from the Setup page of each of the following function cards:

- BALANCER
- TOUCH DETECTOR
- GAUGE
- MULTINET

| INPUT - OUTPUT                                                                  |          |
|---------------------------------------------------------------------------------|----------|
|                                                                                 |          |
| Reset Mode                                                                      | Edge     |
| Reset at start-up                                                               | OFF      |
| Reset while Manual <> Auto                                                      | OFF      |
| Min activation time of the outputs                                              | 64       |
| Remote control                                                                  | ML-DP    |
| D2 CONNECTOR                                                                    |          |
|                                                                                 |          |
| ANALOG OUTPUT                                                                   |          |
|                                                                                 |          |
|                                                                                 |          |
|                                                                                 |          |
|                                                                                 |          |
|                                                                                 |          |
|                                                                                 |          |
| Default: Status - Value: Edge, Status, Status+Test                              |          |
| $\land$ $\land$ $\land$ $\land$ $\land$ $\land$ $\land$ $\land$ $\land$ $\land$ | ST 🔺 🐼   |
| - <del> </del>                                                                  | ž' 🛛 🔽 💭 |
|                                                                                 |          |

 Press the command I/O Test [F4 or F5]

The test function displays the status of input signals to the function card and enables forcing the status of each output. In this way it is extremely easy to carry out a full test of the connections made. The figure below gives an idea of a typical screen page of the I/O test function.

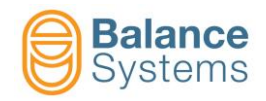

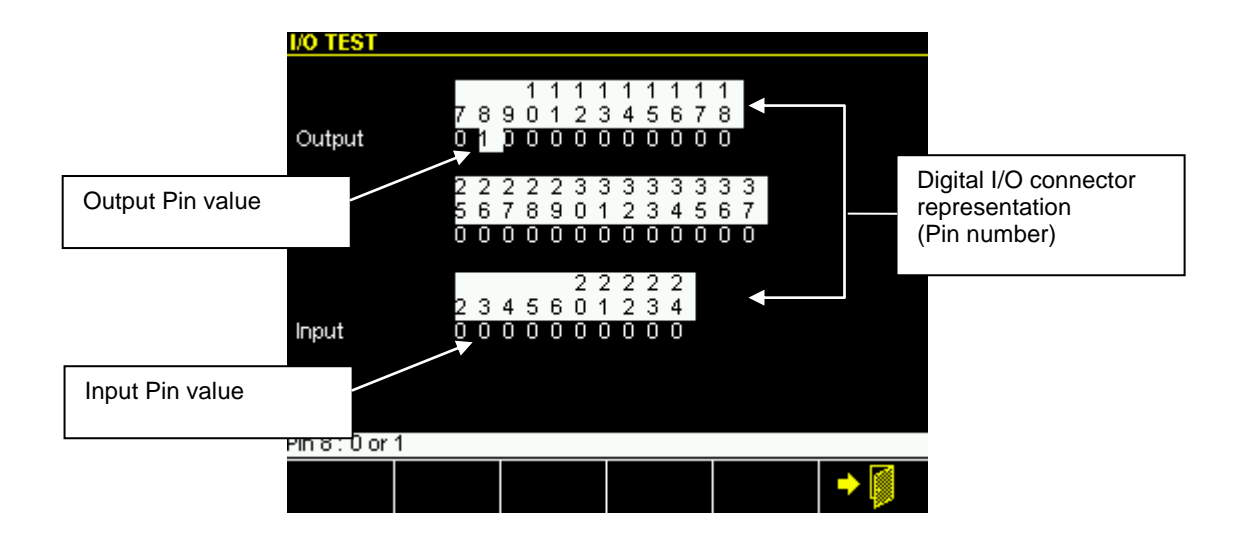

| Button | Description                                                                                             |
|--------|----------------------------------------------------------------------------------------------------|
|        | PIN value modification<br>0 = set the current Pin to low level<br>1 = set the current Pin to high level |
|        | Apply the new value on the selected output Pin                                                          |
|        | Select previous Pin                                                                                     |
|        | Select next PIN                                                                                         |

| lcon | Command<br>name | Button | Description             |
|------|-----------------|--------|-------------------------|
| •    | Exit            | F6     | Exit from I/O test mode |

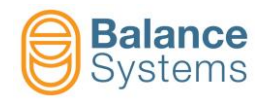

# 4. Devices setup

The contents of this chapter should be integrated reading the documents <u>Panel User</u> <u>Parameter Setup</u>

# 4.1 Touch detector [type TD]

#### 4.1.1 Acoustic Emission Variables setup

#### 4.1.1.1 Introduction

The best performances of the AE sensors require the setup of some parameters by the system installer.

The concept of the signal processing is shown in the picture below.

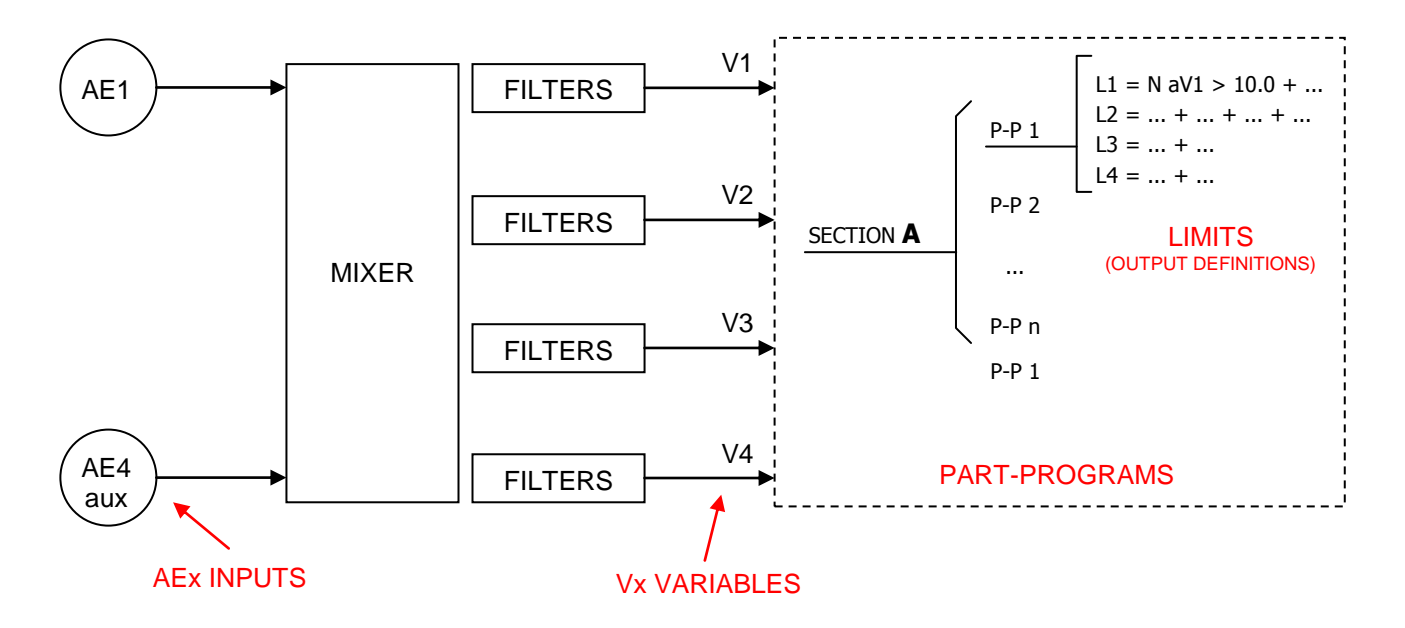

Starting from the AEx sensors connected to the inputs of the card (connectors D8, D5) it is necessary to define the Vx variables to perform the process control.

A Vx variable is the result of the processing performed on the analog and digital signal generated by an AEx sensor.

The default setting of the system requires that there is a direct correspondence between the sensors connected to the inputs and the variables, therefore:

| AE1 sensor       | connected to input connector D8 | > Variable V1 |
|------------------|---------------------------------|---------------|
| AE4 sensor (AUX) | connected to input connector D5 | > Variable V4 |

Depending on the characteristics of the process to be controlled and the type of sensors which equip the machine, it is possible to change the association. So, the same sensor (that means the same source signal) can be treated by different filtering to generate different variables, such as :

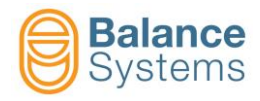

AE1 sensor

connected to input connector D8

> Variable V1> Variable V2> Variable V3

The Vx variables created, are used within the formulas of the part program to define the outputs L1, L2, L3, L4.

#### 4.1.1.2 Configuration mode, Variable setup, Sections and Part-Program

Depending on the processes that have to be controlled, the system installer may want to enable, via the options menu, the following features:

- a) Mode of operation of the frequency analysis
- b) 4 setup of Vx VARIABLES: S1, S2, S3 e S4
- c) Up to 4 sections, that means up to 4 processes simultaneously controlled: Section A, Section B, Section C and Section D
- d) The use of the part-program, in a number depending on the number of sections enabled:

| 1 section:  | Section A                                     |   |
|-------------|-----------------------------------------------|---|
| 2 sections: | Section A and Section B                       | 1 |
| 4 sections: | Section A, Section B, Section C and Section D |   |

> max 16 part-program
 > max 8 part-program (per section)
 > max 4 part-program (per section)

 OPTIONS

 Configuration mode
 Base

 Vx Setup
 ON

 Part Program
 ON

 Sections setup
 A

 Default: OFF - Value: OFF, 1, 2
 Image: Comparison of the setup

 Image: Option of the setup
 Image: Comparison of the setup

 Image: Option of the setup
 Image: Comparison of the setup

 Image: Option of the setup
 Image: Comparison of the setup

 Image: Option of the setup
 Image: Comparison of the setup

 Image: Option of the setup
 Image: Comparison of the setup

 Image: Option of the setup
 Image: Comparison of the setup

 Image: Option of the setup
 Image: Comparison of the setup

 Image: Option of the setup
 Image: Comparison of the setup

 Image: Option of the setup
 Image: Comparison of the setup

 Image: Option of the setup
 Image: Comparison of the setup

 Image: Option of the setup
 Image: Comparison of the setup

 Image: Option of the setup
 Image: Comparison of the setup

 Image: Option of the setup
 Image: Comparison of the setup

 Image: Option of the setup
 Image: Comparison of the setup

 Image: Option of the setup
 Image: Comparison of the setup

| ID | Parameter                 | Description                                                                                                    |  |  |
|----|---------------------------|----------------------------------------------------------------------------------------------------|--|--|
|    |                           | Depending on the hardware with which the card is configured<br>and the type of sensor used, the acquisition system can work<br>in 3 different ways with increasing complexity of programming.                                                                                                    |  |  |
|    | Configuration mode [BASE] | BASE mode<br>MULTIBAND mode<br>ENHANCHED mode (for special application supported by BS<br>Application Engineers)                                                                                                    |  |  |
|    |                           | See the table below and next paragraphs for a complete description                                                                                                    |  |  |
|    | Part Program<br>[OFF]     | Enabling of Part-Program use         OFF:       Disabled. Part-Program No.1 is the only available.         ON:       Depending on the No. of sections enabled, a number of part-program are available:         Section A       > 16 Part-Program         Sections A+B       > 8 Part-Program per section         Sections A+B+C+D > 4 Part-Program per section |  |  |

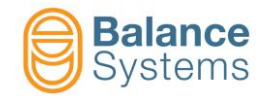

|     |        |                                                                                                    | Typical Setup            |                     |  |
|-----|--------|----------------------------------------------------------------------------------------------------|--------------------------|---------------------|--|
| No. | Sensor | Mounting                                                                                                    | Configuration<br>Mode    | Frequency<br>Window |  |
| 1   |        | Static mounting (machine table, work<br>head body, tail stock body, blade<br>dresser body, spindle housing, etc.) | BASE-BAND                | n.a.                |  |
| 2   |        | Static mounting (machine table, work<br>head body, tail stock body, blade<br>dresser body, spindle housing, etc.) | BASE-BAND<br>MULTI- BAND | 04                  |  |
| 3   | -17    | Nose spindle mounting (grinding spindle OD - ID, dressing spindle, etc.)                                          | MULTI-BAND               | 14                  |  |
| 4   |        | Built-in spindle mounting (grinding spindle OD - ID, dressing spindle, etc.)                                      | MULTI-BAND               | 14                  |  |
| 5   |        | Built-in spindle mounting (grinding spindle OD - ID, dressing spindle, etc.)                                      | MULTI-BAND               | 14                  |  |
| 6   | Ø)     | Rotating ring (grinding spindle, work-<br>head, etc.)                                                             | MULTI-BAND               | 14                  |  |
| 7   |        | Hydrophone static mounting (working coolant through) (grinding area, dressing area, etc.)                         | BASE-BAND                | n.a.                |  |

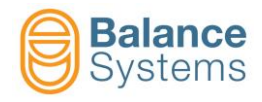

#### 4.1.1.3 Preliminary operation for the system optimization

The following operations are common to all three configuration modes (basic, multi-band) of the system.

Here are the commands available to access the setup.

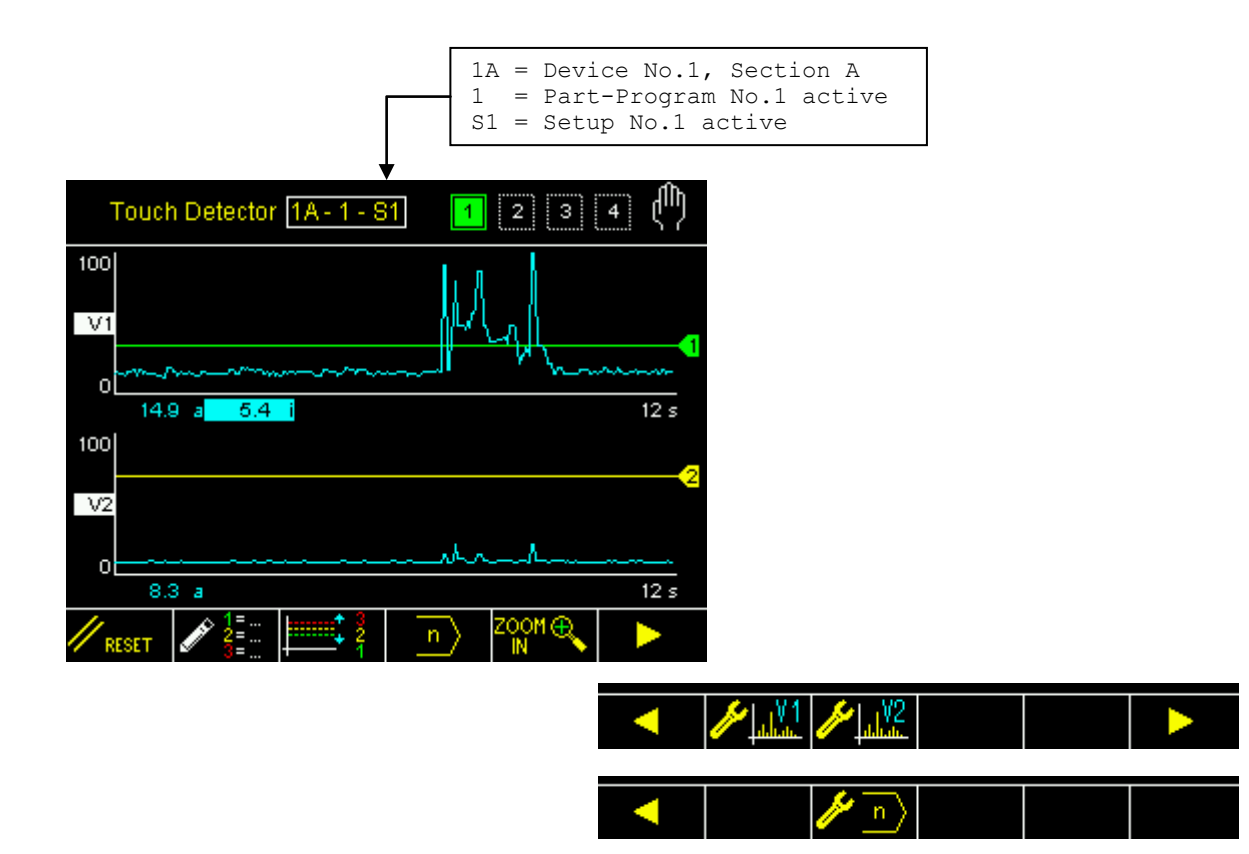

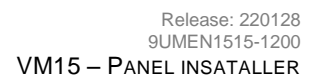

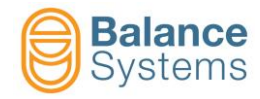

| Commands                              |        |                               |                                                                                                    |  |  |  |
|---------------------------------------|--------|-------------------------------|----------------------------------------------------------------------------------------------------|--|--|--|
| lcon                                  | Button | Name                          | Description                                                                                                    |  |  |  |
| // RESET                              | F1     | Reset                         | Status and Output signaling reset                                                                                                    |  |  |  |
|                                       | F2     | Formula                       | Access to formula editing                                                                                                    |  |  |  |
| ¶N1                                   | F3     | Limits 1, 2, 3 & 4 correction | Quick access to fine adjustment of the thresholds related to limits in the formula                                                                                                    |  |  |  |
| n                                     | F4     | Change Part Program           | Part-Program selection for manual mode operations.<br>With this parameter one imposes one of the available<br>programs for the selection of the gap eliminator. The<br>programs are numbered from 1 to n.<br>By imposing 0, the program selected by the CNC of the<br>machine will be activated. When selecting a number from<br>1 to n, a specific program will be imposed, which does<br>not give the possibility to the CNC, to use a different<br>program<br><b>NOTE:</b> Operating in automatic mode the selection made<br>by PLC/NCU has the priority. |  |  |  |
|                                       | F5     | Zoom + / Zoom -               | Access to diagrams selection                                                                                                    |  |  |  |
| •                                     | F6     | Next commands line            | Access to next commands line                                                                                                    |  |  |  |
| -                                     | F1     | Previous commands line        | Access to previous commands line                                                                                                    |  |  |  |
|                                       | F2     | Variable V1 setup             | Access to frequency analysis function to setup the V1 variable                                                                                                    |  |  |  |
| V2                                    | F3     | Variable V2 setup             | Access to frequency analysis function to setup the V2 variable                                                                                                    |  |  |  |
| <mark>∕∕∼</mark> µµ <mark>u</mark> ¥3 | F4     | Variable V3 setup             | Access to frequency analysis function to setup the V3 variable                                                                                                    |  |  |  |
| V4 المعالمة                           | F5     | Variable V4 setup             | Access to frequency analysis function to setup the V4 variable                                                                                                    |  |  |  |
| 🥢 Р                                   | F2     | Power channel setup           | Direct access to setup parameter page of the POWER channel [Connector D4]                                                                                                    |  |  |  |

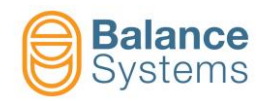

1. If enabled the management, select the part program among those available based on the number of working sections defined (PP1, ..., PPn)

| // <sub>reset</sub> | 1=<br>2=<br>3= | 1<br>1 | n  | ZOOM ⊕<br>N |                |                |      |                                        |   |
|---------------------|----------------|--------|----|-------------|----------------|----------------|------|----------------------------------------|---|
|                     |                |        | EA |             | ouch Deteo     | tor 1A - 1 - 3 | S1 1 | 2 3                                    | 4 |
|                     |                |        |    | 100<br>V1   |                | M              |      | ~~~~~~~~~~~~~~~~~~~~~~~~~~~~~~~~~~~~~~ |   |
|                     |                |        |    | PART        | PROGRAM        |                |      |                                        |   |
|                     |                |        |    | Par         | t program in   | manual mode    |      |                                        | 1 |
|                     |                |        |    |             |                |                |      |                                        |   |
|                     |                |        |    | Defau       | lt: 0 Min: 0 I | Max: 16        |      |                                        |   |
|                     |                |        |    |             |                |                |      |                                        | • |

2. Fill the part program by introducing the desired variables, such as:

|    | 2 n                  | ZOOM 🕀          |                 |             |     |
|----|----------------------|-----------------|-----------------|-------------|-----|
|    | FORMULA: Ou          | itputs defini   | tion            |             |     |
| F2 | L1 = LiV             | 1 > 25.0        |                 |             |     |
|    | L2= NaV              | 2 ≻ 70.0        |                 |             |     |
|    | L3 = N.a             | 1 > 10.0 .      |                 |             |     |
|    | L4= <mark>N</mark> a | 1 > 10.0 .      |                 |             |     |
|    |                      |                 |                 |             |     |
|    | Default: [N] Nor     | mal - Value: [N | ] Normal, [L] L | atch, [E] E |     |
|    | <b>-</b>             |                 |                 |             | + 🚺 |

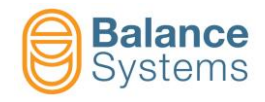

#### 4.1.1.4 BASE mode optimization

The system displays the entire available frequency band.

It is possible to progam:

| Parameters                                                                                                    |                     |    |                                                                                                    |  |  |  |
|----------------------------------------------------------------------------------------------------|---------------------|----|----------------------------------------------------------------------------------------------------|--|--|--|
| Icon Parameter Button Description                                                                                                    |                     |    |                                                                                                    |  |  |  |
| <u>koo //</u>                                                                                                    | Source              | F2 | Choice of the AE sensor channel which generates the input signal                                                                              |  |  |  |
|                                                                                                    | Gain B              | F4 | Amplification of the input signal.                                                                                                    |  |  |  |
| Laure and the second second se | Band Pass<br>Filter | F5 | Up to 2 Band Pass filters inside the selected window. The filters can be switched on/off and placed independently inside the selected window. |  |  |  |
| <u> /// //</u> /                                                                                                    | RMS Filter          | F2 | Low pass filter which gives a reduction of disturbance, eliminating the high frequency components.                                            |  |  |  |
| in 1990 - 1990 - 19900 - 19900 - 19900 - 19900 - 1990 - 1990 - 1990 - 1990 - 1990 - 19 | Fullscale           | F2 | Value of the signal associated to 100%. The fullscale can be used to normalize the input signals.                                             |  |  |  |

The setup page, based on frequency analysis, is designed to reach the best behaviour during the optimization task.

With few operations, it is possible to setup both the sensibility and the frequency range where the AE signals should be observed to avoid that background and environment noise generate false signalling.

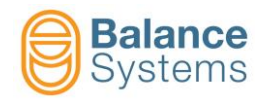

1. Access to the setup of the variables used in the part program written above:

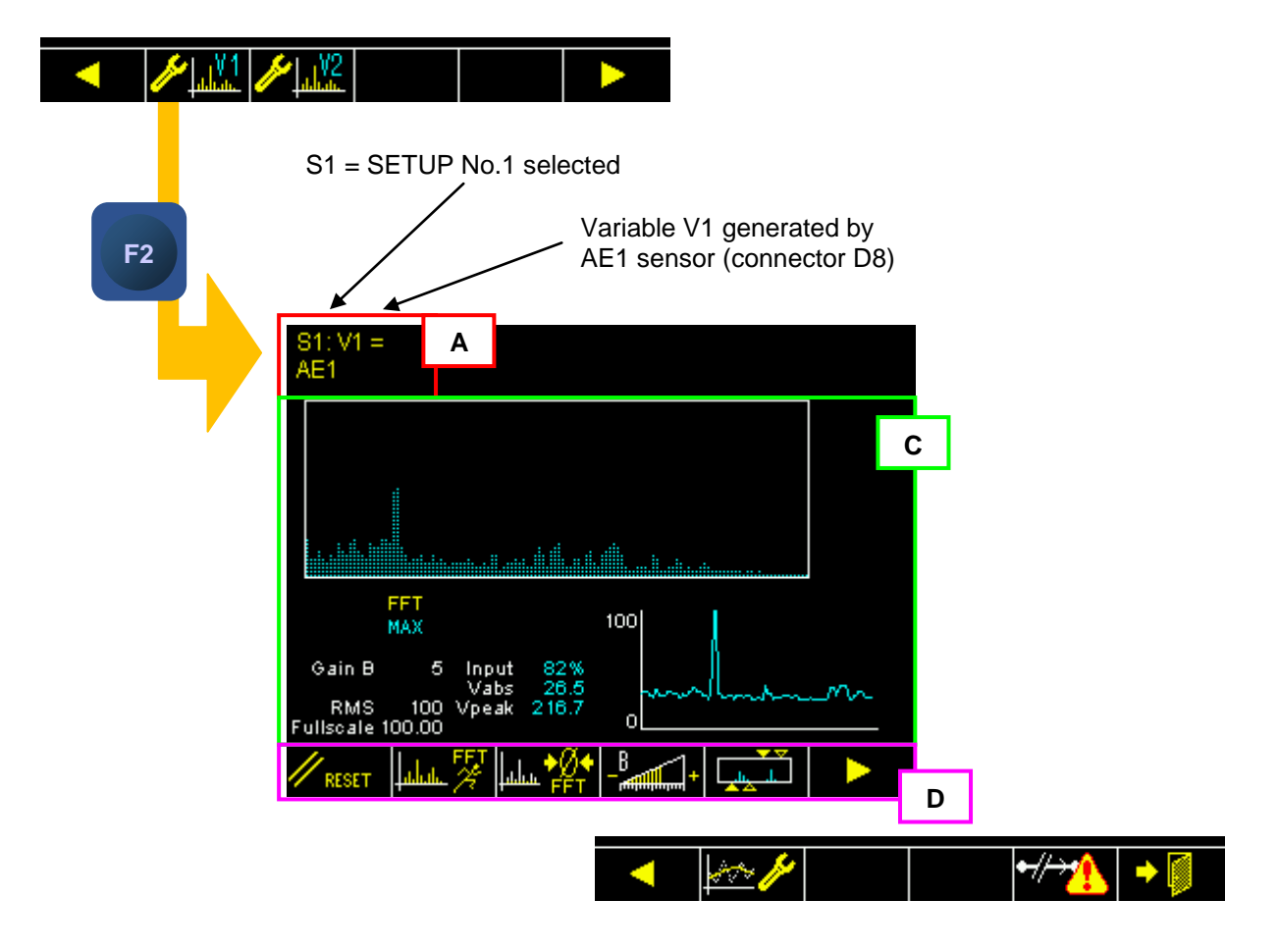

On screen are identified the following areas:

- A. Selected channel
- B. Diagrams area
  - Vx vs frequency diagram (spectrum)
  - Vx vs time diagram
  - Input signal level on A/D converter input [%]
  - **Vabs** istantanous value of the Vx variable
  - Vpeak Vx peak value (zeroed by reset)
    - Gain B value of the input signal amplification
  - **RMS** value of the RMS filter
  - **Fullscale** value of fullscale
- C. Command buttons [Fx]

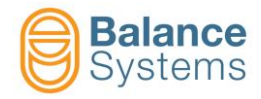

The available commands are described in the table below.

| Commands                |                      |        |                                        |  |  |
|-------------------------|----------------------|--------|----------------------------------------|--|--|
| lcon                    | Command<br>name      | Button | Description                            |  |  |
| // RESET                | Reset                | F1     | Status reset                           |  |  |
| alal. 🎋                 | FFT<br>run-time      | F2     | FFT in run-time mode                   |  |  |
| LI FFT<br>Liiliilia MAX | FFT peak<br>detector | F2     | FFT in peak detector mode (default)    |  |  |
| ļulu <mark>†</mark> ₽₽  | Zero FFT             | F3     | Background noise spectrum acquisition  |  |  |
| Lilia PFT               | Reset<br>Zero FFT    | F3     | Background noise spectrum reset        |  |  |
| -B+                     | Gain B               | F4     | Gain B setup. Gain of the input signal |  |  |
|                         | Filters              | F5     | Digital filters setup                  |  |  |
| ×~ //                   | Parameter            | F2     | Other parameter setup                  |  |  |
| •//→                    | Sensor<br>ready      | F5     | Sensor ready check setup               |  |  |
| •                       | Exit                 | F6     | Exit                                   |  |  |

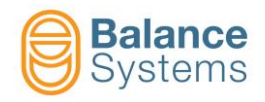

.

2. Bind the Vx variable to the signal source (AEx sensor), example: V1 <=> AE1

| < kov                    |                          | •// <del>&gt;/</del> / → |            |          |         |                     |
|--------------------------|--------------------------|--------------------------|------------|----------|---------|---------------------|
|                          | 81: V1 =<br>AE1          | ▼ ▽                      |            |          |         |                     |
|                          |                          |                          |            |          | ▶ ► ◀ ◀ | 25<br>16<br>11<br>1 |
|                          |                          |                          |            |          |         |                     |
|                          | Source                   |                          |            |          |         | AE1                 |
|                          | Full scale<br>RMS filter |                          |            |          | 10      | 0.00<br>100         |
|                          | )efault: AE1 - Va        | lue: AE1. AE1-2          | 20dB. AE2. | AE2-20dB |         |                     |
|                          |                          |                          |            |          | •       |                     |
|                          |                          |                          |            |          |         |                     |
| Set the value then press | to s                     | save it                  |            |          |         |                     |
| Press the button Exit    | [F6]                     |                          |            |          |         |                     |

3. Execute the optimization starting from the parameter suggested in the following table

|     |        | Typical Setup |                    |               |            |            |  |
|-----|--------|---------------|--------------------|---------------|------------|------------|--|
| No. | Sensor | Gain B        | Digital<br>Filters | RMS<br>Filter | Full scale | FFT mode   |  |
| 1   |        | 4             | OFF                | 100           | 100        | FFT<br>MAX |  |
| 2   |        | 4             | OFF                | 100           | 100        | FFT<br>MAX |  |
| 7   |        | 4             | OFF                | 50            | 100        | FFT<br>MAX |  |

and operating as follow:

a. Run-up the spindle up to nominal speed and position the axis close to touch conditions (wheelpart or wheel-dresser)

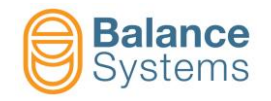

- b. Press one or more the button Reset **RESET** [F1]
- c. Verify that in such condition the background noise detected is:

| S1: V1 =<br>AE1                                |  |
|------------------------------------------------|--|
|                                                |  |
| FFT 100                                        |  |
| Input < 50 % Input 43%<br>Vabs < 30.0 Vabs 6.4 |  |
| Fullscale 100.00                               |  |
|                                                |  |

- d. Eventually, change the "Gain B" (see the next point "i" to know how to do it) to be as close as possible to the indicated conditions.
- e. Press the button Reset **RESET** [F1]
- f. Execute a touch grinding

| S1: V1 =<br>AE1            |                                        |                    |      |
|----------------------------|----------------------------------------|--------------------|------|
|                            |                                        |                    |      |
| Touch signal               |                                        |                    |      |
|                            |                                        |                    |      |
|                            | MAX                                    | 100                |      |
| Gain B<br>RMS<br>Fullscale | 3 Input<br>Vabs<br>100 Vpeak<br>100.00 | 43%<br>7.3<br>88.2 | w.L. |
|                            | ىىلىم 🌠 خانىلىم                        |                    |      |

- g. Watch on the frequency diagram where are the signals generated by the contact. At this purpose can be useful to execute a Zero FFT [F3] command. In this way, only the differences between the signal and the background noise will be displayed.
- h. Repeat the touch grinding and press the button **Reset** [F1] each time.
- i. If necessary, to obtain the optimization it is possible to modify:

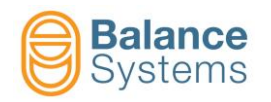

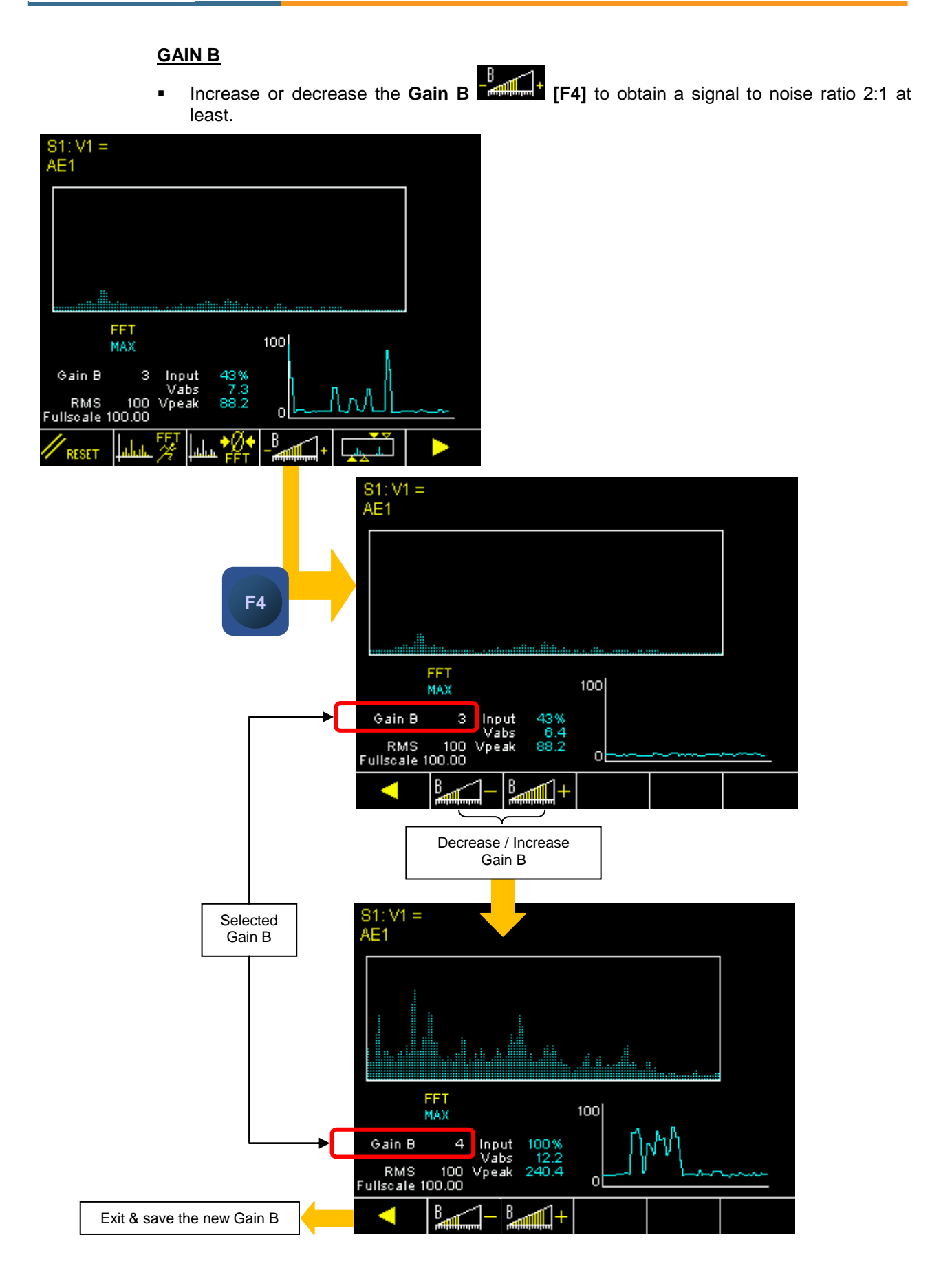

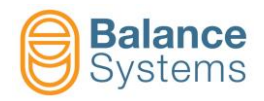

#### **DIGITAL FILTERS**

Add or modify the position of the Digital Filters [F5] to center the fequency range around the right signal. It is suggested to keep the range as wide as possible in comparision with the background noise.

There are up to 2 programmable band-pass digital filters. Each band pass filter is composed of:

- 1 Low Pass filter (LP)
- 1 High Pass filter (HP)

The filters can be switched on / off and placed over the entire available bandwidth.

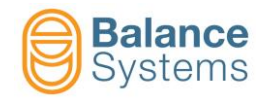

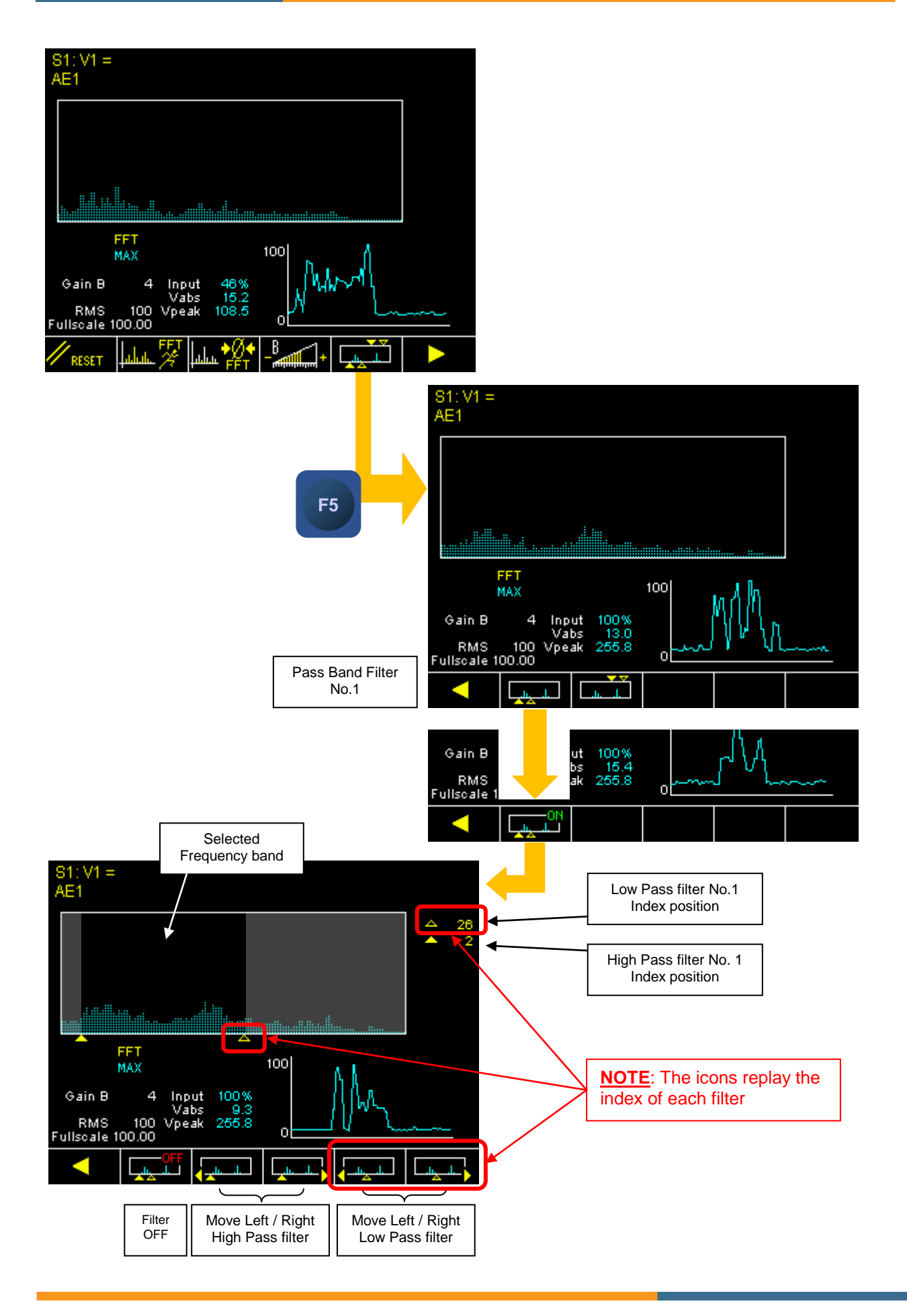

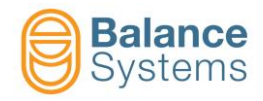

Use of 2 Band-Pass filters:

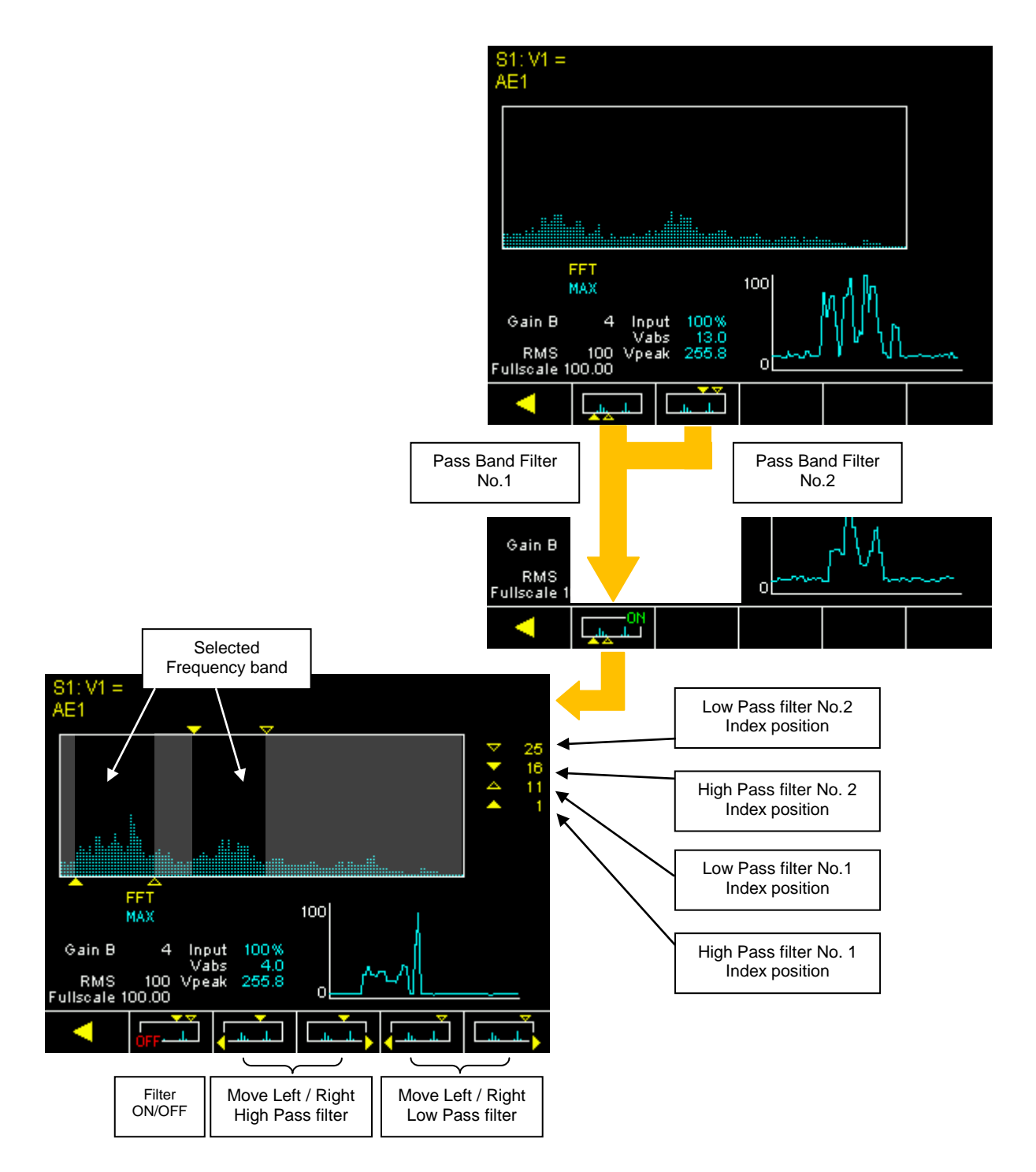

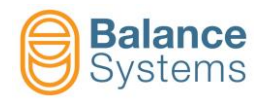

#### **RMS FILTER and FULLSCALE**

• Further optimizations can be obtained by changing the value of the **RMS Filter**. This will smooth the high frequency noise components. Be careful not to use too much high value for the filter to not affect the response time of the system.

| ID | Parameter           | Description                                                                                                    |
|----|---------------------|----------------------------------------------------------------------------------------------------|
|    | RMS filter<br>[100] | Low pass filter value which gives a reduction of the noise,<br>eliminating the high frequency components. The higher the<br>value entered, the greater the attenuating effect of the high<br>frequency which is achieved. |
|    | RMS downsample [1]  | RMS filter downsample                                                                                                    |

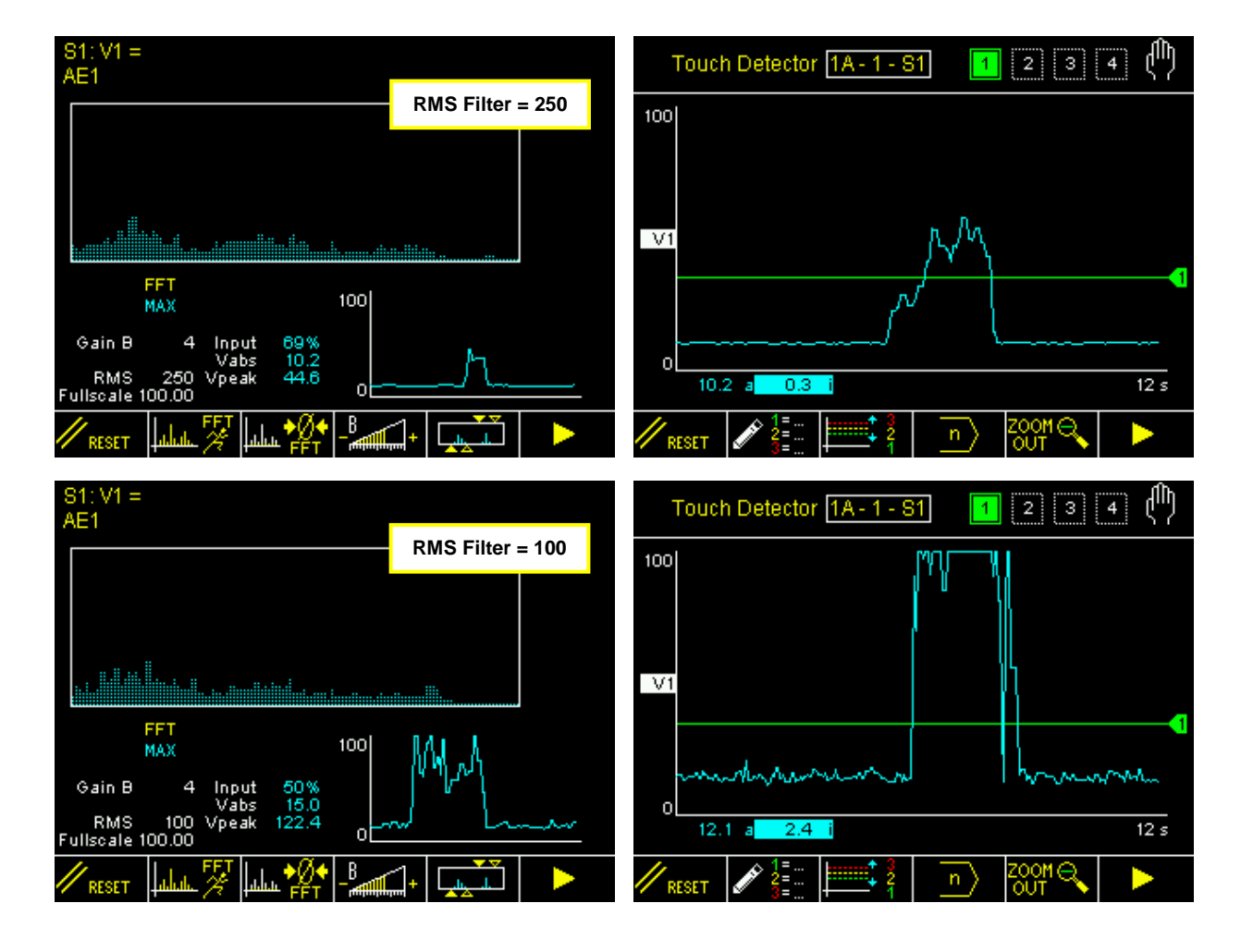

 Change the fullscale to vary the normalization of the Vx variable (this is normally not necessary).

| ID | Parameter           | Description                                                                                       |
|----|---------------------|---------------------------------------------------------------------------------------------------|
|    | Full-scale<br>[100] | Value of the signal associated to 100%. The fullscale can be used to normalize the input signals. |

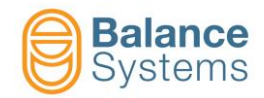

| <  | <u>∻∕∕</u> → []                                    |                                                                   |
|----|----------------------------------------------------|-------------------------------------------------------------------|
| F2 | S1: V1 =<br>AE1                                    |                                                                   |
|    |                                                    | <ul> <li>▼ 25</li> <li>▼ 16</li> <li>△ 11</li> <li>▲ 1</li> </ul> |
|    |                                                    |                                                                   |
|    | Source                                             | AF1                                                               |
|    | Full scale                                         | 100.00                                                            |
|    | RMS filter                                         | 100                                                               |
|    | Default: AE1 - Value: AE1, AE1-20dB, AE2, AE2-20dl | а                                                                 |
|    |                                                    | •                                                                 |
|    |                                                    |                                                                   |
| •  | Set the value then press to save it                |                                                                   |
|    | Press the button Exit [F6]                         |                                                                   |

4. Once it is found a satisfactory setup in terms of signal / noise ratio, switch to the normal display mode (standard) and perform sufficient testing to verify the stability and repeatability of the calibration performed.

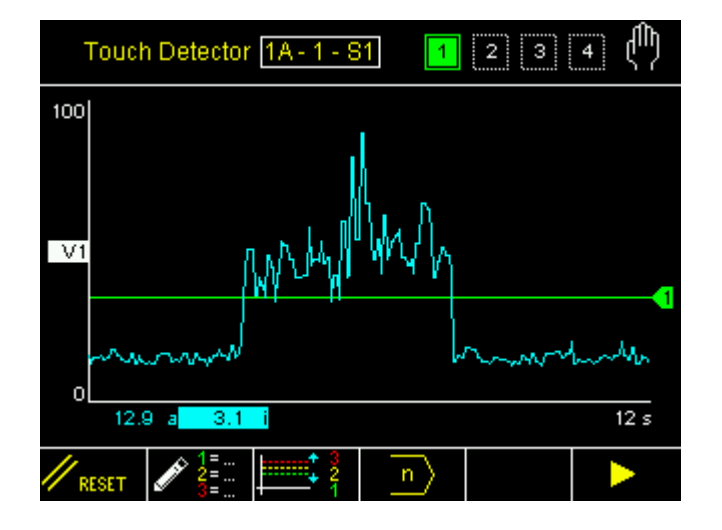

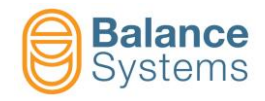

#### 4.1.1.5 MULTI-BAND mode optimization

The system displays the entire available frequency band divided into 20 windows of observation. The preselected window is zoomed and analyzed in the working area.

It is possible to progam:

| Parameters      |                     |        |                                                                                                    |  |
|-----------------|---------------------|--------|----------------------------------------------------------------------------------------------------|--|
| lcon            | Parameter<br>name   | Button | Description                                                                                                    |  |
| ×~ //           | Source              | F2     | Choice of the AE sensor channel which generates the input signal                                                                                                    |  |
|                 | Window              | F4     | Window which define the frequency band observed. The selected window is then zoomed in the working area.                                                                                                   |  |
| <b>-</b>        | F4<br>Gain A<br>F5  |        |                                                                                                    |  |
| Å+              |                     |        | Amplification of the signal inside the selected window.                                                                                                    |  |
| -B+             | Gain B              | F4     | Amplification of the input signal.                                                                                                    |  |
|                 | Band Pass<br>Filter | F5     | Up to 2 Band Pass filter inside the selected window. The filters can switched on/off and placed independently inside the selected window.                                                                  |  |
| <u> /-</u> -    | RMS Filter          | F2     | Low pass filter which gives a reduction of the noise, eliminating the high frequency components. The higher the value entered, the greater the attenuating effect of the high frequency which is achieved. |  |
| <u>  /// //</u> | RMS<br>downsample   | F2     | RMS filter downsample                                                                                                    |  |
| 1000 <b>//</b>  | Fullscale           | F2     | Value of the signal associated to 100%. The fullscale can be used to normalize the input signals.                                                                                                    |  |

The setup page, based on frequency analysis, is designed to reach the best behaviour during the optimization task.

With few operations, it is possible to setup both the sensibility and the frequency range where the AE signals should be observed to avoid that background and environment noise generate false signalling.

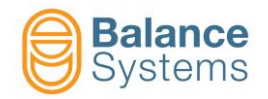

1. Access to the setup of the variables used in the part program written above:

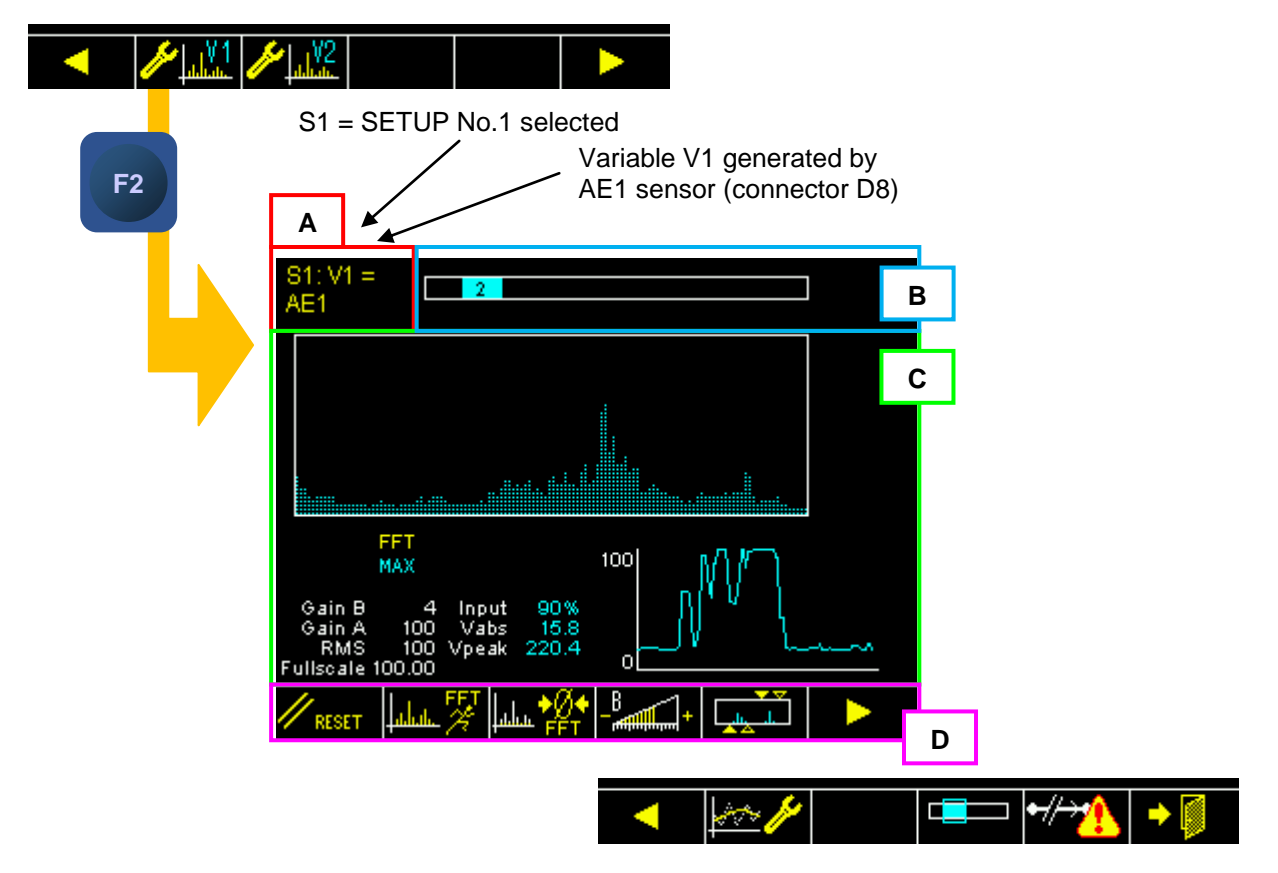

On screen are identified the following areas:

- A. Selected channel
- B. Full band width and selected window (example: No.2)
- C. Diagrams area
  - Vx vs frequency diagram (spectrum)
  - Vx vs time diagram
  - Input signal level on A/D converter input [%]
  - **Vabs** istantanous value of the Vx variable
  - Vpeak Vx peak value (zeroed by reset)
  - Gain A value of the amplification in the selected window
  - Gain B value of the input signal amplification
  - RMS value of the RMS filter
  - Fullscale value of fullscale
- D. Command buttons [Fx]

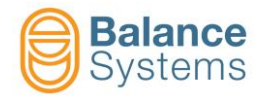

The available commands are described in the table below.

| lcon                    | Command<br>name      | Button | Description                            |  |
|-------------------------|----------------------|--------|----------------------------------------|--|
| // RESET                | Reset                | F1     | Status reset                           |  |
| alat. 🎋                 | FFT<br>run-time      | F2     | FFT in run-time mode                   |  |
| ii. FFT                 | FFT peak<br>detector | F2     | FFT in peak detector mode (default)    |  |
| ļ⊥L⊥. <mark>*</mark> ₽₽ | Zero FFT             | F3     | Background noise spectrum acquisition  |  |
| Lilu PFT                | Reset<br>Zero FFT    | F3     | Background noise spectrum reset        |  |
| - <sup>B</sup>          | Gain B               | F4     | Gain B setup. Gain of the input signal |  |
|                         | Filters              | F5     | Digital filters setup                  |  |
| ×~ /⁄                   | Parameter            | F2     | Other parameter setup                  |  |
|                         | Window               | F4     | Working window selection               |  |
| •//→ <u>*</u>           | Sensor<br>ready      | F5     | Sensor ready check setup               |  |
| + 🚺                     | Exit                 | F6     | Exit                                   |  |

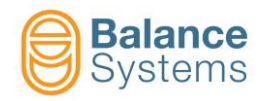

2. Bind the Vx variable to the signal source (AEx sensor), example: V1 <=> AE1

| < k                      | □=== ┝᠇/┾ <mark>ン</mark> ♪ → ∅                     |       |                     |
|--------------------------|----------------------------------------------------|-------|---------------------|
|                          | 81: V1 =<br>AE1                                    |       |                     |
| F2                       |                                                    | ▶ ♦ ◀ | 25<br>16<br>11<br>1 |
|                          |                                                    |       |                     |
|                          | Source                                             |       | AE1                 |
|                          | Full scale<br>RMS filter                           | 1(    | 10.00<br>100        |
|                          | Default: AE1 - Value: AE1, AE1-20dB, AE2, AE2-20dB | Э     |                     |
|                          |                                                    | -     |                     |
| Set the value then press | to save it                                         |       |                     |
| Press the button Exit    | [F6]                                               |       |                     |

3. Execute the optimization starting from the parameter suggested in the following table

|     | Sensor   | Typical Setup |           |           |                    |               |               |                                 |
|-----|----------|---------------|-----------|-----------|--------------------|---------------|---------------|---------------------------------|
| No. |          | Window        | Gain<br>A | Gain<br>B | Digital<br>Filters | RMS<br>Filter | Full<br>scale | FFT mode<br>FFT<br>iiliiii: MAX |
| 2   |          | 04            | 100       | 4         | OFF                | 100           | 100           | FFT<br>MAX                      |
| 3   |          | 14            | 100       | 4         | OFF                | 100           | 100           | FFT<br>MAX                      |
| 4   |          | 14            | 100       | 4         | OFF                | 100           | 100           | FFT<br>MAX                      |
| 5   | <u> </u> | 14            | 100       | 4         | OFF                | 100           | 100           | FFT<br>MAX                      |
| 6   | Q)       | 14            | 100       | 4         | OFF                | 100           | 100           | FFT<br>MAX                      |

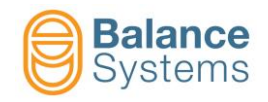

and operating as follow:

a. Select a suitable working WINDOW and GAIN A following the suggestions in the table above

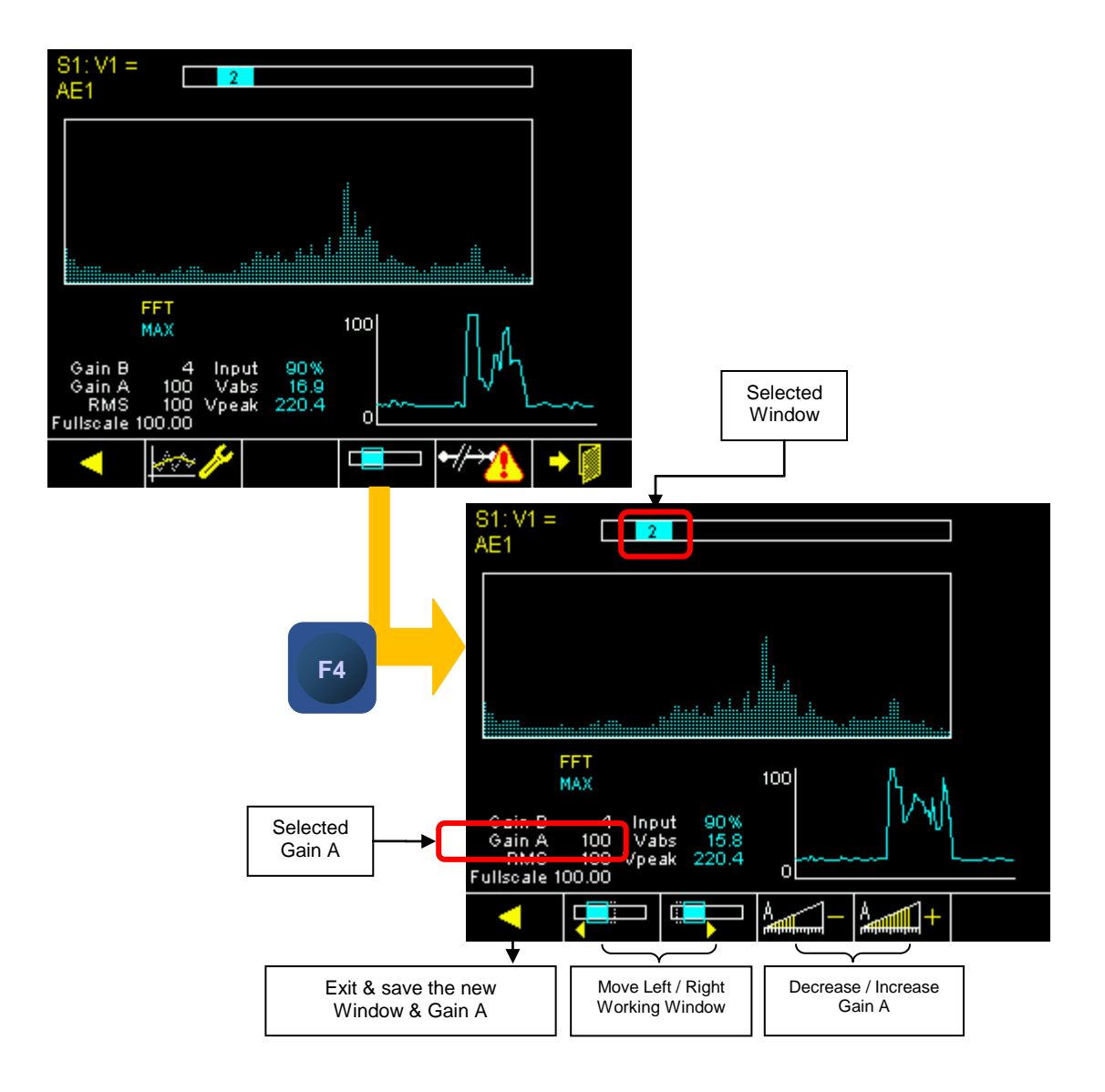

- b. Run-up the spindle up to nominal speed and position the axis close to touch conditions (wheelpart or wheel-dresser)
- c. Press one or more the button **Reset** [F1]

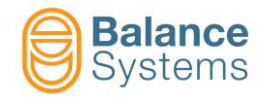

d. Verify that in such condition the background noise detected is:

| 81: V1 = 2<br>AE1                               |       |
|-------------------------------------------------|-------|
|                                                 |       |
|                                                 |       |
| t                                               |       |
| FFT 100                                         |       |
| Input < 50 % Input 10%<br>Vabs < 30.0 Vabs 17.3 | ····· |
| Fullscale 100.00                                |       |
| 🖊 reset 🔟 lahat. 🌠 lahat 🏰 - 🛲                  |       |

- e. Eventually, change the "Gain B" (see the next point "j" to know how to do it) to be as close as possible to the indicated conditions.
- f. Press the button **Reset** [F1]
- g. Execute a touch grinding

| 81: V1 = 2<br>AE1                 |  |
|-----------------------------------|--|
|                                   |  |
| Touch signal                      |  |
|                                   |  |
| FFT                               |  |
| MAX 100                           |  |
| Gain B _ 3 Input 43%              |  |
| Gain A 100 Vabs 7.3               |  |
|                                   |  |
| Neset Libit. 🌠 Libit. 🏰 - 🚛 + 🛄 🕨 |  |

- Watch on the frequency diagram where are the signals generated by the contact. At this purpose can be useful to execute a Zero FFT [F3] command. In this way, only the differences between the signal and the background noise will be displayed.
- i. Repeat the touch grinding and press the button **Reset** [F1] each time.
- j. If necessary, to obtain the optimization it is possible to modify:

#### **GAIN A & WORKING WINDOW**

Restart with the step (a)

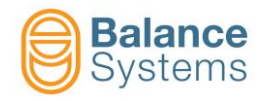

#### GAIN B

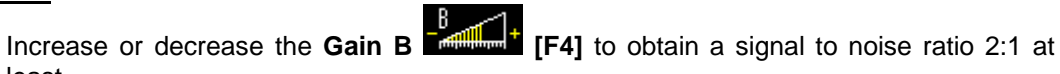

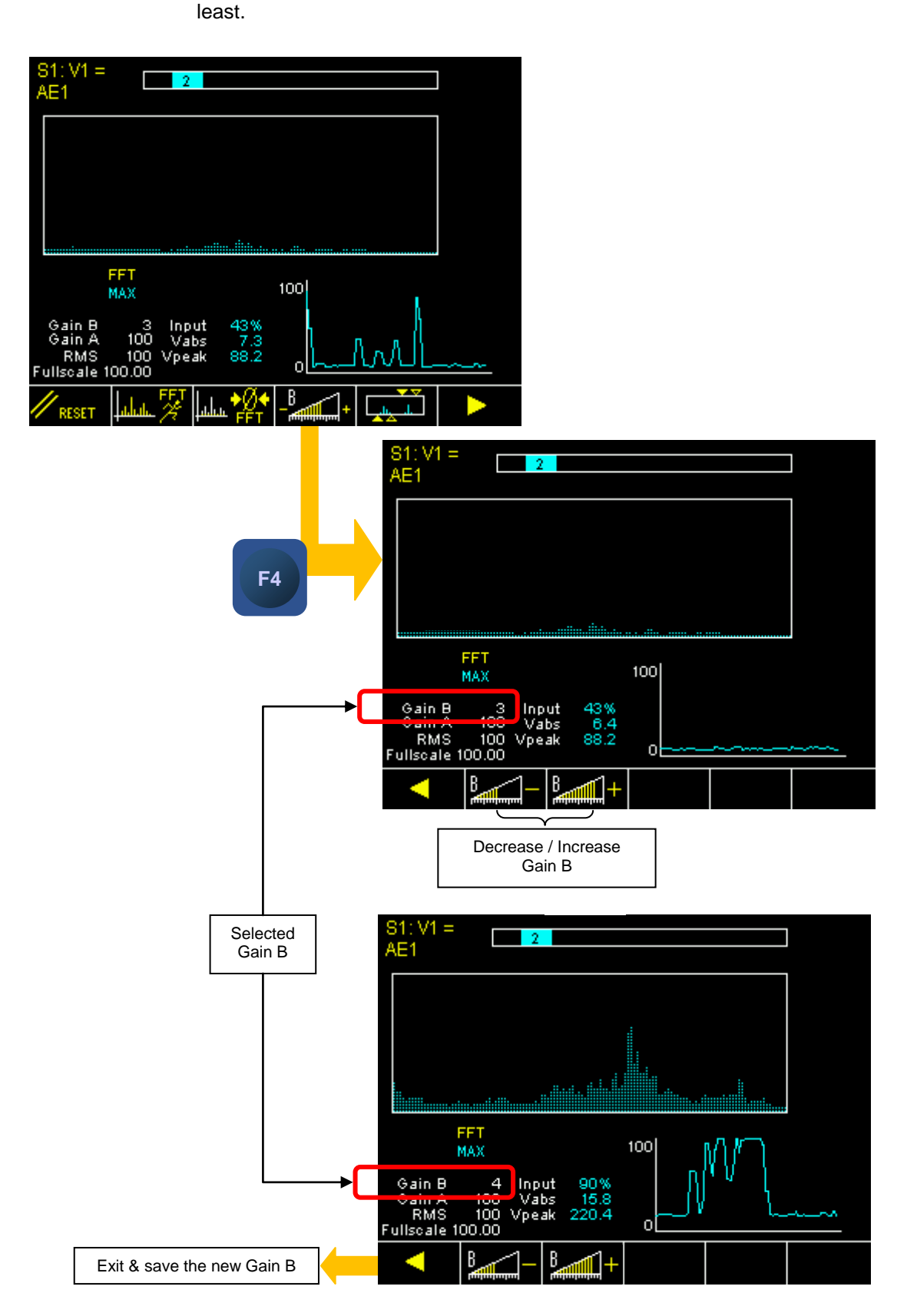

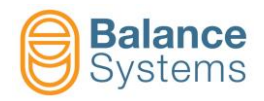

#### **DIGITAL FILTERS**

• Add or modify the position of the **Digital Filters** [F5] to center the fequency range around the right signal. It is suggested to keep the range as wide as possible in comparision with the background noise.

There are up to 2 programmable band-pass digital filters. Each band pass filter is composed of:

- 1 Low Pass filter (LP)
- 1 High Pass filter (HP)

The filters can be switched on / off and placed over the entire available bandwidth.

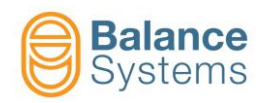

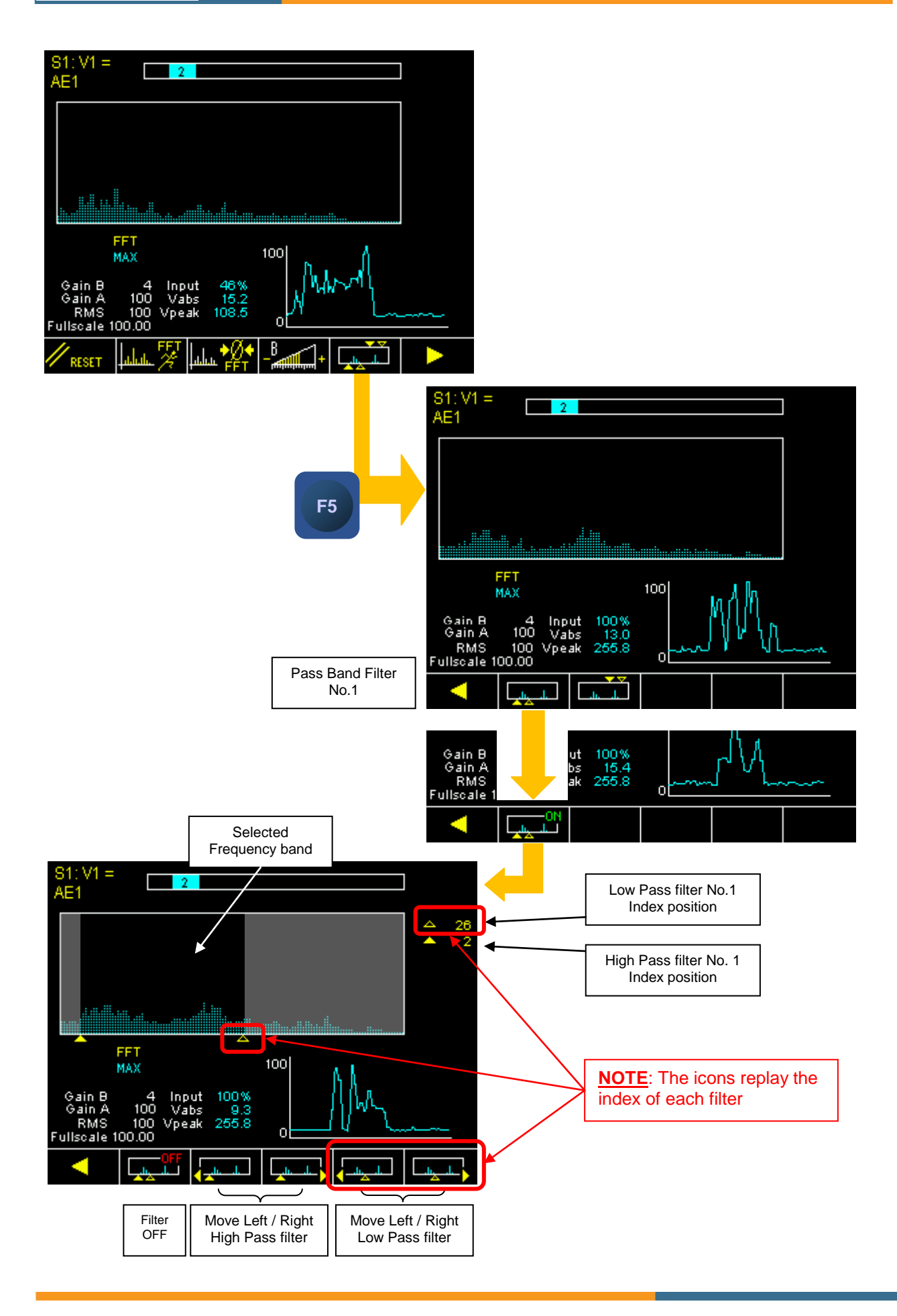

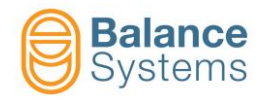

Use of 2 Band-Pass filters:

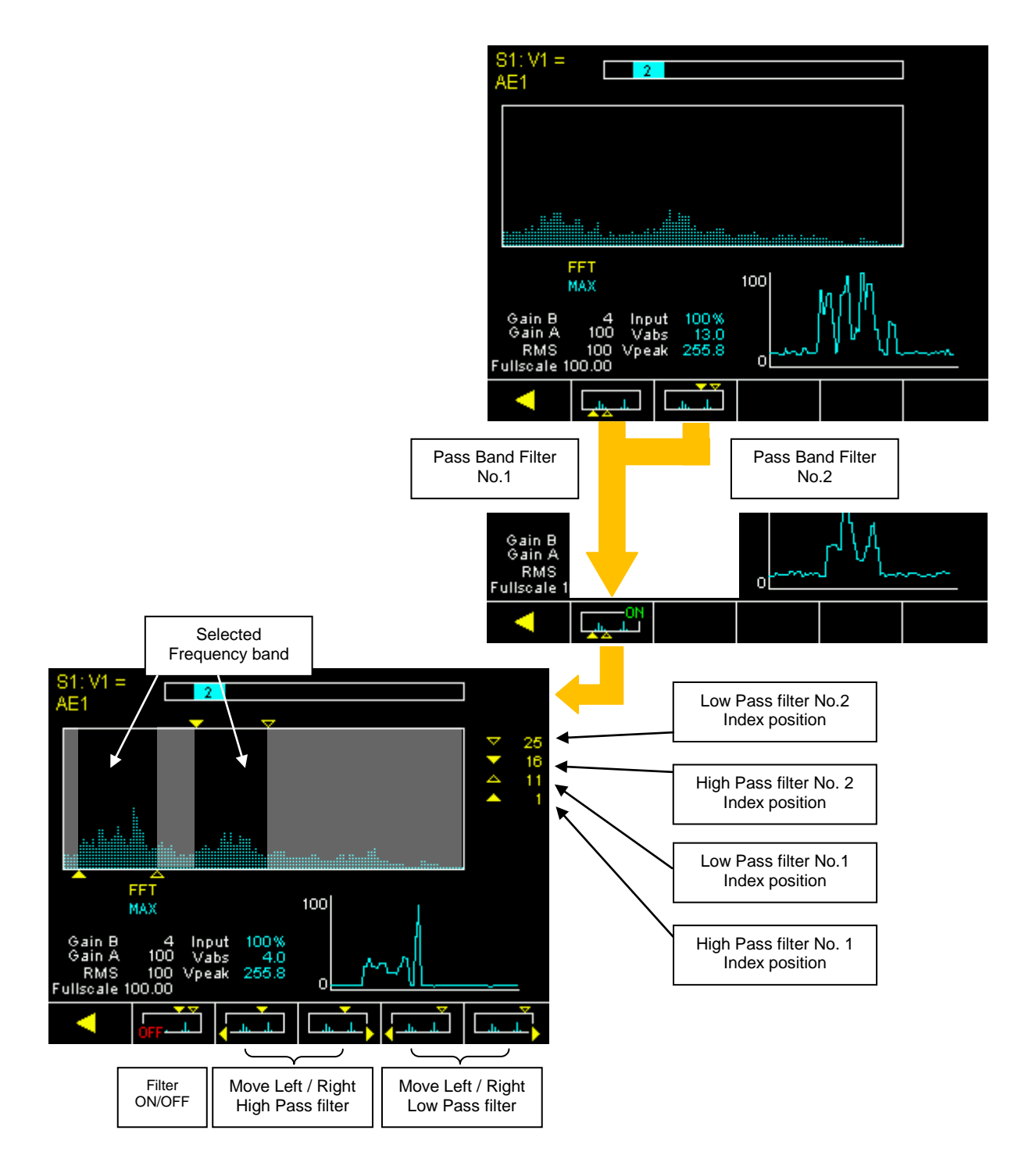

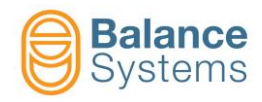

#### **RMS FILTER and FULLSCALE**

• Further optimizations can be obtained by changing the value of the **RMS Filter**. This will smooth the high frequency noise components. Be careful not to use too much high value for the filter to not affect the response time of the system.

| ID | Parameter           | Description                                                                                                    |
|----|---------------------|----------------------------------------------------------------------------------------------------|
|    | RMS filter<br>[100] | Low pass filter value which gives a reduction of the noise,<br>eliminating the high frequency components. The higher the<br>value entered, the greater the attenuating effect of the high<br>frequency which is achieved. |
|    | RMS downsample [1]  | RMS filter downsample                                                                                                    |

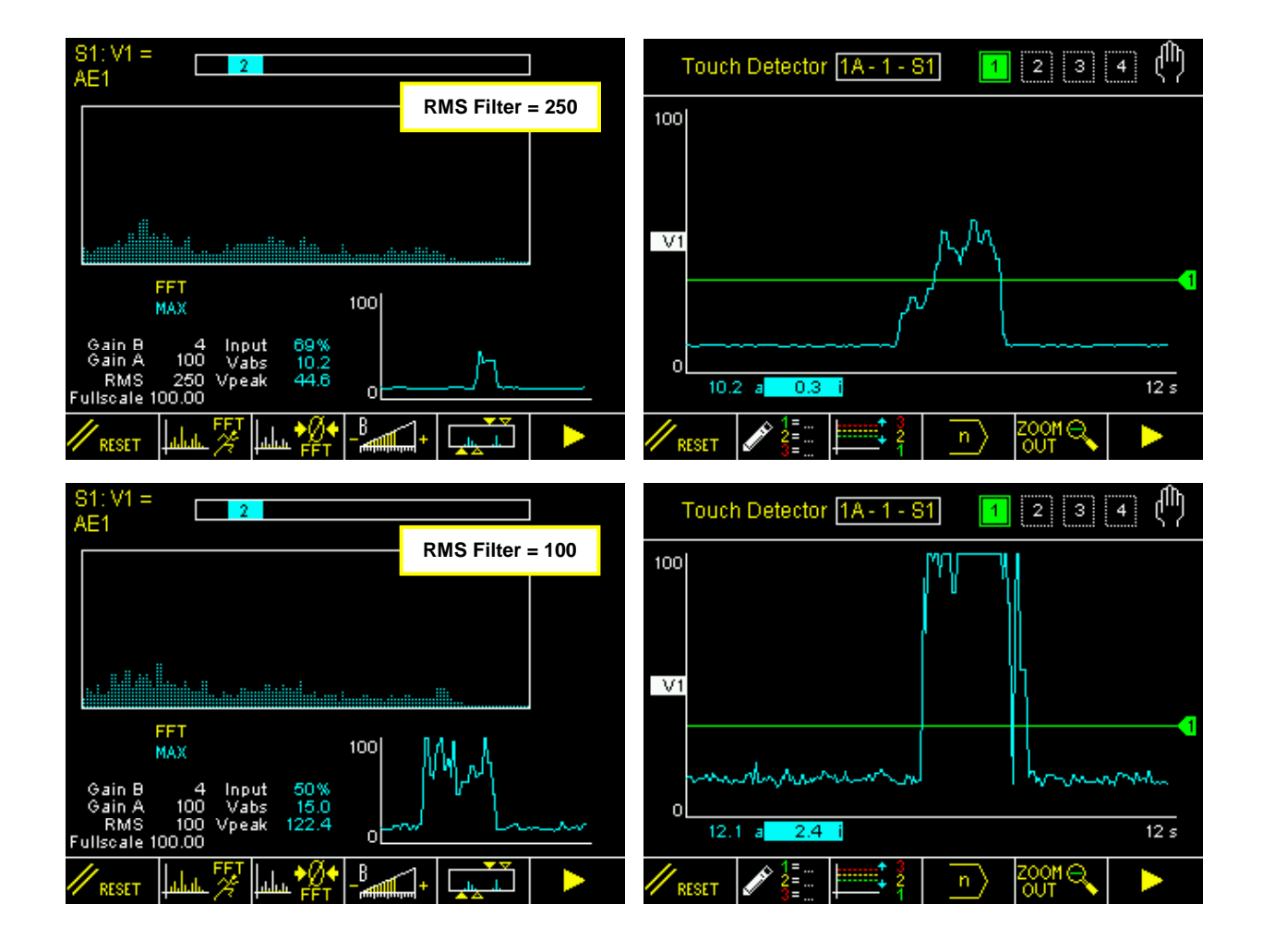

 Change the fullscale to vary the normalization of the Vx variable (this is normally not necessary).

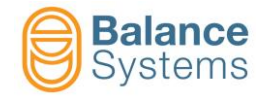

| ID | Parameter           | Description                                                                                       |
|----|---------------------|---------------------------------------------------------------------------------------------------|
|    | Full-scale<br>[100] | Value of the signal associated to 100%. The fullscale can be used to normalize the input signals. |

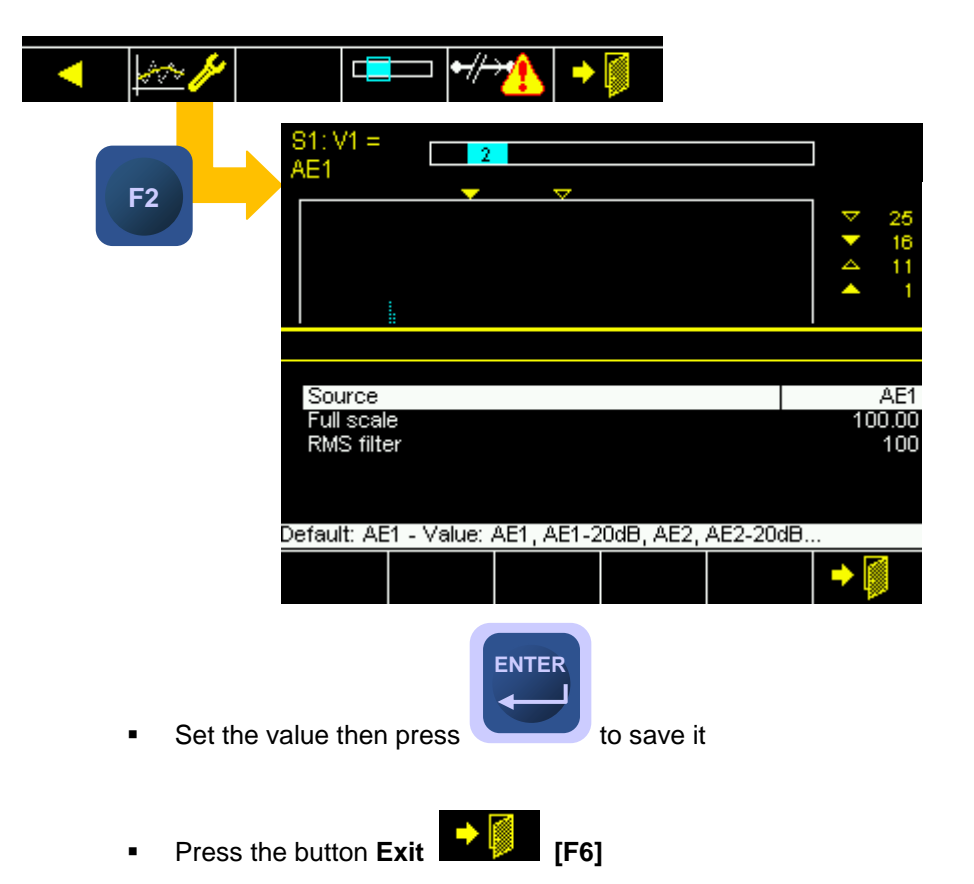

4. Once it is found a satisfactory setup in terms of signal / noise ratio, switch to the normal display mode (standard) and perform sufficient testing to verify the stability and repeatability of the calibration performed.

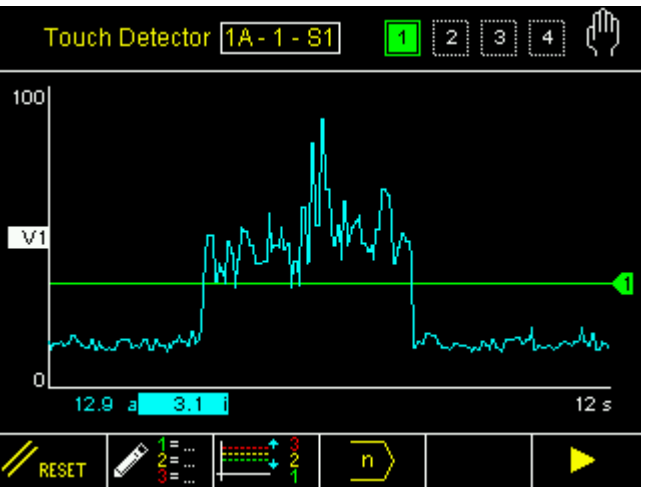

4.1.2 Power channel setup

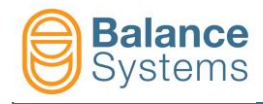

To access the Power channel setup press the button [F2]

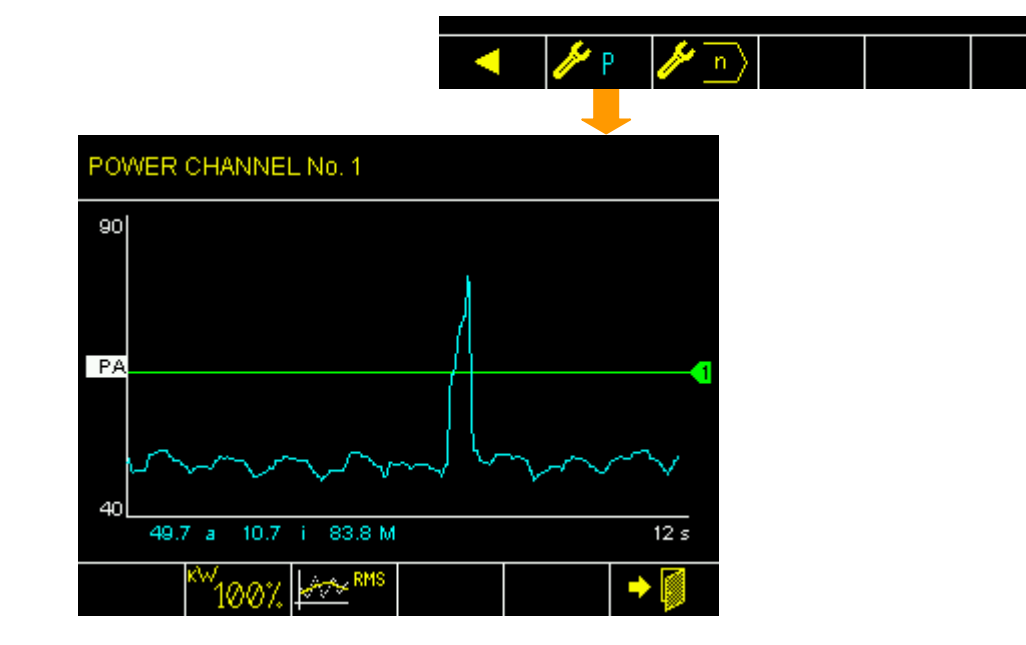

| Commands           |                                 |    |                                                                                                    |  |  |
|--------------------|---------------------------------|----|----------------------------------------------------------------------------------------------------|--|--|
| lcon               | Command name Button Description |    | Description                                                                                                    |  |  |
| <sup>KW</sup> 100% | Fullscale                       | F2 | Fullscale setup: set the value according to the nominal power of the motor [kW]                                                                                                    |  |  |
| KINS RMS           | RMS filter                      | F3 | Low pass filter value which gives a reduction of the noise, eliminating the high frequency components. The higher the value entered, the greater the attenuating effect of the high frequency which is achieved. |  |  |
| •                  | Exit                            | F6 | Exit                                                                                                    |  |  |
|                    | Fullscale                       | F2 | Value of the signal associated to 100%. The fullscale can be used to normalize the input signals.                                                                                                    |  |  |

| POWER CHANNEL No. 1                                                 |                                                                               |                                                                                            |                                 |     |                         |
|---------------------------------------------------------------------|-------------------------------------------------------------------------------|--------------------------------------------------------------------------------------------|---------------------------------|-----|-------------------------|
| 90                                                                  |                                                                               |                                                                                            |                                 |     |                         |
| POWER TRANSDUCER [D4]                                               |                                                                               |                                                                                            |                                 |     |                         |
|                                                                     |                                                                               |                                                                                            |                                 |     |                         |
| Power t                                                             | ransducera                                                                    | #1: Full-sca                                                                               | ale                             | 1.1 | 0                       |
| Power t<br>Power t                                                  | ransducer :<br>ransducer :                                                    | #1: Full-sca<br>#1: RMS filt                                                               | ale<br>er                       | 1.1 | 0                       |
| Power t<br>Power t<br>Power t                                       | ransducer<br>ransducer<br>ransducer                                           | #1: Full-sca<br>#1: RMS fill<br>#2: Full-sca                                               | ale<br>:er<br>ale               | 1.1 | 0<br>0<br>7.50          |
| Power t<br>Power t<br>Power t<br>Power t                            | ransducer ;<br>ransducer ;<br>ransducer ;<br>ransducer ;                      | #1: Full-sca<br>#1: RMS filf<br>#2: Full-sca<br>#2: RMS filf                               | ale<br>:er<br>ale<br>:er        | 1.1 | 0<br>0<br>7.50<br>0     |
| Power t<br>Power t<br>Power t<br>Power t<br>Power t                 | ransducer<br>ransducer<br>ransducer<br>ransducer<br>ransducer                 | #1: Full-sca<br>#1: RMS filf<br>#2: Full-sca<br>#2: RMS filf<br>#3: Full-sca               | ale<br>:er<br>:er<br>:er<br>ale | 1.1 | 0<br>7.50<br>0<br>12.00 |
| Power t<br>Power t<br>Power t<br>Power t<br>Power t<br>Default: 5.0 | ransducer<br>ransducer<br>ransducer<br>ransducer<br>ransducer<br>00 Min: 0.01 | #1: Full-sca<br>#1: RMS filf<br>#2: Full-sca<br>#2: RMS filf<br>#3: Full-sca<br>1 Max: 300 | ale<br>Jer<br>Jer<br>Jer<br>Joo | 1.1 | 0<br>7.50<br>0<br>12.00 |

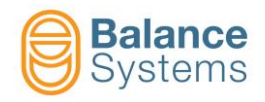

# 5. APPENDIX

| Documents referred to in the text |                                       |                                                   |  |  |
|-----------------------------------|---------------------------------------|---------------------------------------------------|--|--|
| Name<br>document                  | Paragraphs                            | Link                                              |  |  |
| Components                        | <u>1.2.1</u>                          | 9UMIT2506-1100 VM25 Components v120 It.pdf        |  |  |
| Setup<br>parameters               | <u>3.3, 4</u>                         | 9UMEN1505-1200 YYMMDD Parameter Setup v120 En.pdf |  |  |
| Service                           | <u>2, 3.2,</u><br><u>3.3.2, 3.3.3</u> | 9UMEN0012-1200 YYMMDD VM15 Service v120 En.pdf    |  |  |
| User pannel                       | <u>4</u>                              | 9UMEN1514-1200 YYMMDD VM15 Panel User v120 En.pdf |  |  |